Mayo del 2024

Guía para el Registro de Dirigentes de las Organizaciones de Padres de Familia, en el marco del Reglamento de la Ley 31498, dirigido a directores de las II.EE.

### SIMON Sistema de Gestión de la Calidad del Servicio Educativo

MINISTERIO DE EDUCACIÓN DIRECCIÓN GENERAL DE EDUCACIÓN BÁSICA REGULAR

### GUÍA PARA EL REGISTRO DE DIRIGENTES DE LAS ORGANIZACIONES DE PADRES DE FAMILIA,

### EN EL MARCO DEL REGLAMENTO DE LA LEY 31498, DIRIGIDO A LOS DIRECTORES DE LAS INSTITUCIONES EDUCATIVAS.

### Ingresar a la Plataforma SIMON

Para ingresar a la Plataforma SIMON ingrese en su navegador de internet el siguiente enlace:

https://simon.minedu.gob.pe/

Inmediatamente después se mostrará la siguiente interfaz:

| ← → C 😄 simon.minedu.gob.pe/login                                              |                                                                                                    |
|--------------------------------------------------------------------------------|----------------------------------------------------------------------------------------------------|
| 🔎 SE@CE 3.0 - Buscad 📲 Bienvenido al SIDI 🔥 TEMAS PENDIENTE 懂 E-SINAD 💌 Cargan | rimagen – re 🔹 SIMON   Ministerio 🔞 OBNATE 👩 UGEL TOCACHE  M Tu página para colo 🕘 ChatGPT 🔉 IA IMA                                                                                                    |
|                                                                                |                                                                                                    |
|                                                                                |                                                                                                    |
|                                                                                | SIMON Sateria de destado<br>Sarreco Educativo                                                                                                    |
|                                                                                | Plataforma que gestiona información objetiva, relevante y oportuna para la toma de decisiones en IE, UGEL,<br>DRE/GREY MINEDU adore la implementación de programas, estrategias e intervenciones en el territorio .<br>Automatiza procesos de monitoreo y evaluación para la generación de evidencias de todas las stapas y<br>nueles de la educación básica.<br>Usuario* |
|                                                                                | Código de verificación*                                                                                                    |
|                                                                                | INGRESAR                                                                                                    |
|                                                                                | ¿Olvidó su contraseña?<br>(Los directores y docentes de lE ingresan con suscredenciales del SIAGIE)                                                                                                    |
|                                                                                | Canales de atención para Usuarios:<br>€ Call Center: 01 6155802/ 01 6155890/ 01 6155819<br>€ WhatsApp: 983 099 001<br>≅ Correo electrónico : alettasimon@minedu.gob.pe<br>■ Video Llamada : bit.ly/mesadayuda<br>ⓒ Atención de lunes a viernes de 9:00 a.m. a 6:00 p.m.                                                                                                   |
|                                                                                | 2023 - Todos los derechos reservados.<br>Ministerio de Educación - Plataforma SIMON. Versión 3.0                                                                                                    |

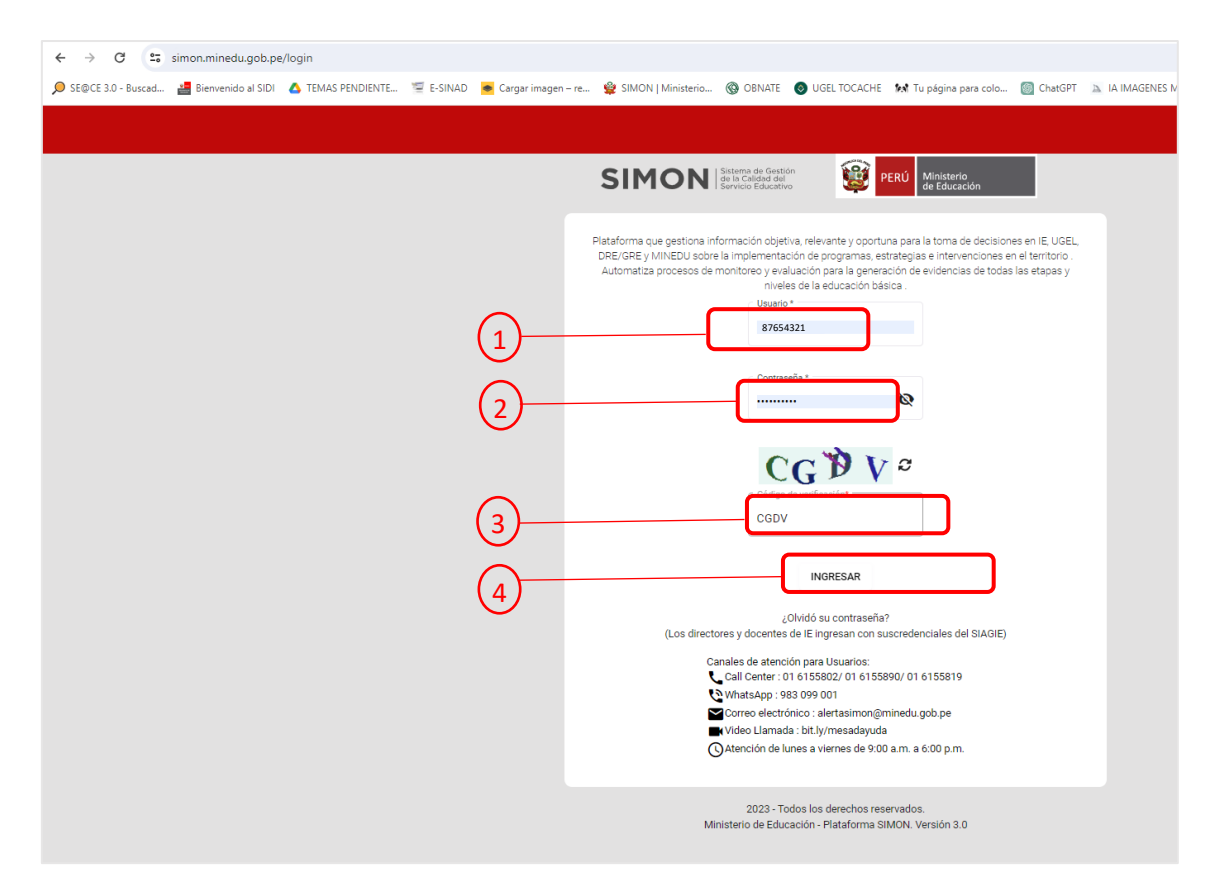

El **Usuario** y **Contraseña** para acceder a la Plataforma SIMON *son los mismos* que utilizas para ingresar al **Sistema SIAGIE**. Luego de Click en "**Iniciar Sesión**".

- 1. Casilla para el ingreso de usuario.
- 2. Casilla para el ingreso de la contraseña.
- 3. Casilla para el ingreso del Código Capcha.
- 4. Pulse el botón INGRESAR para iniciar sesión.

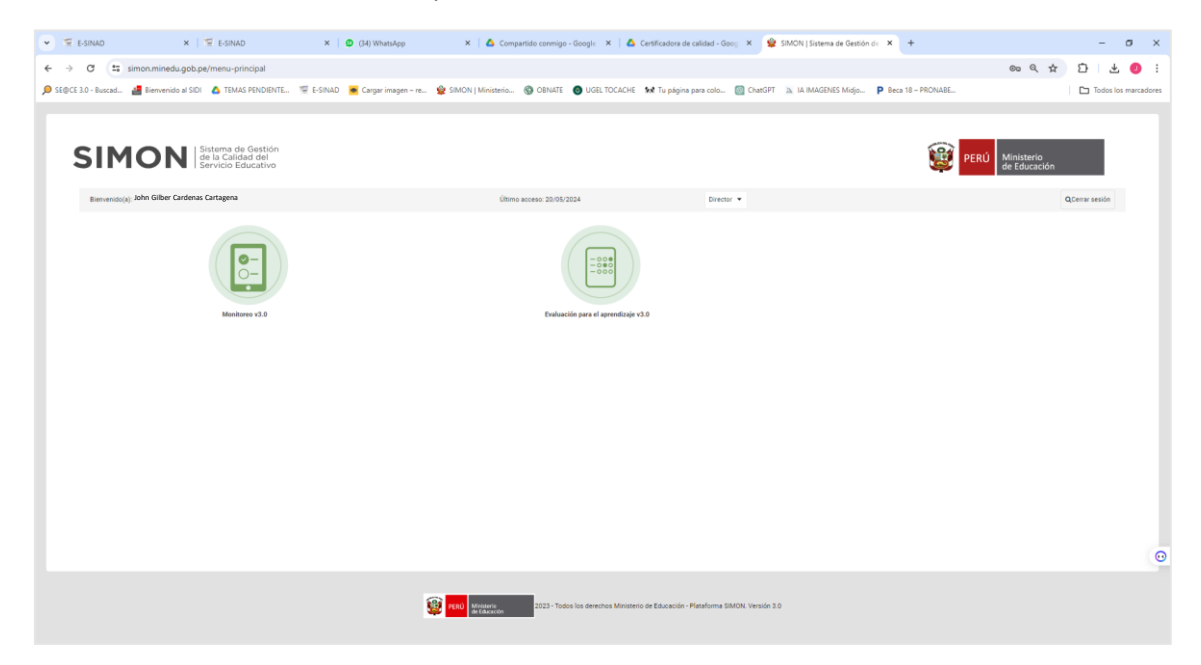

Interfaz de la plataforma SIMON al haber iniciado sesión correctamente

| ← → G ==           | simon.minedu.gob.pe       | e/menu-principal                                            |           |                                        |                                 |                   |                           |                                |                   |                  |                     |
|--------------------|---------------------------|-------------------------------------------------------------|-----------|----------------------------------------|---------------------------------|-------------------|---------------------------|--------------------------------|-------------------|------------------|---------------------|
| SE@CE 3.0 - Buscad | 📇 Bienvenido al SIDI      | TEMAS PENDIENTE                                             | 🗐 E-SINAD | <ul> <li>Cargar imagen – re</li> </ul> | 📽 SIMON   Ministerio            | OBNATE            | UGEL TOCACHE              | 🖍 Tu página para colo          | ChatGPT           | A IMAGENES Midjo | P Beca 18 – PRONABE |
| SIM                |                           | istema de Gestión<br>le la Calidad del<br>ervicio Educativo |           |                                        |                                 |                   |                           |                                |                   |                  | ef                  |
| Bienvenido(a       | ): CARDENAS CARTAGENA, JO | HN GILBER                                                   |           |                                        | Último                          | o acceso: 20/05/: | 2024                      | Directo                        | or 🔻              |                  |                     |
|                    |                           | Meniterev v1.9                                              |           |                                        |                                 | Evaluat           | ión para el aprendizaje v | 20                             |                   |                  |                     |
|                    |                           |                                                             |           |                                        |                                 |                   |                           |                                |                   |                  |                     |
|                    |                           |                                                             |           | ŧ                                      | PERÚ Ministerio<br>de Educación | 2023 - Tod        | os los derechos Minister  | io de Educación - Plataforma S | IMON. Versión 3.1 | )                |                     |

Pulsa el botón "Monitoreo v3.0"

# PASO 1: Elija el servicio educativo (Código modular)

|               |   |                                                    |                                                                 | And have a second second |                                   |
|---------------|---|----------------------------------------------------|-----------------------------------------------------------------|----------------------------------------------------------------------------------------------------|-----------------------------------|
| SIMON         | ٠ | KOI: DIRECTOR<br>Sede: 0123456 – EL GRAN CHAPARRAL |                                                                 |                                                                                                    | JOHN GILBER. CARDENAS CARTAGENA 🔔 |
| ੀ Bienvenida  |   |                                                    |                                                                 |                                                                                                    |                                   |
| Dashboard     |   |                                                    | Bienve                                                          | enido(a)!                                                                                                    |                                   |
| Planificación | > |                                                    | JOHN                                                            | GILBER                                                                                                    |                                   |
| V Monitoreo   | > |                                                    |                                                                 |                                                                                                    |                                   |
|               |   |                                                    |                                                                 |                                                                                                    |                                   |
|               |   |                                                    | Cor                                                             | nsultas                                                                                                    |                                   |
|               |   |                                                    | Podemos ayudarte a encontra<br>siguientes canales, siempre esta | ar una respuesta, para eso tienes los<br>remos prestos para resolver tus dudas.                                                                                                    |                                   |
|               |   |                                                    |                                                                 |                                                                                                    |                                   |
|               |   |                                                    | 23                                                              |                                                                                                    |                                   |
|               |   |                                                    |                                                                 |                                                                                                    |                                   |

Pulsa el botón "Rol: Director"

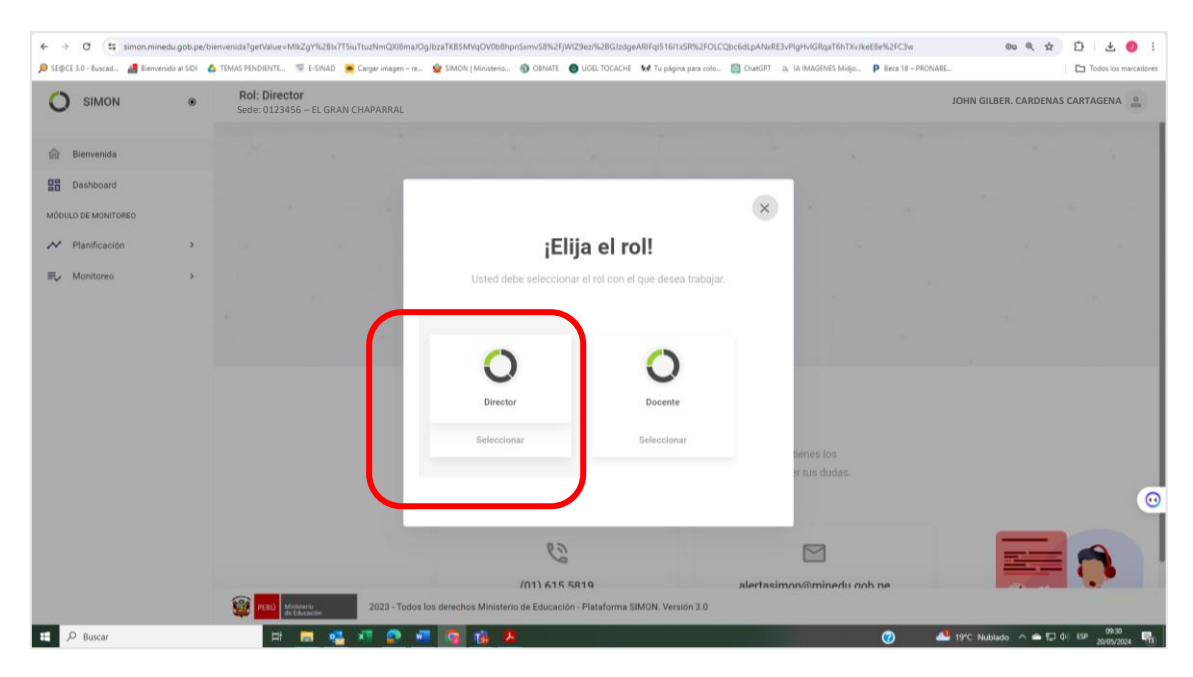

En la ventana que aparece pulsar el botón "Director"

| O SIMON              | ۲ | Rol: Director<br>Sede: 0123456 – EL GRAN CHAPARRAL |                                                                                | JOHN GILBER. CARDENAS CARTAGENA |
|----------------------|---|----------------------------------------------------|--------------------------------------------------------------------------------|---------------------------------|
| 🗟 Bienvenida         |   |                                                    |                                                                                |                                 |
| Dashboard            |   |                                                    | ×                                                                              |                                 |
| M Planificación      | > | - 90°                                              | ¡Elija la sede!                                                                |                                 |
| <b>R</b> y Monitoreo | > |                                                    | Usted debe seleccionar la sede con la que desea trabajar.                      |                                 |
|                      |   |                                                    | Opiector     (0123456) - EL GRAN CHAPARRAL       (0654321) - EL GRAN CHAPARRAL |                                 |
|                      |   |                                                    | (0162534) – EL GRAN CHAPARRAL                                                  | (                               |
|                      |   |                                                    | (01) 615 5819 alertaeimon@minedu.gob.pe                                        |                                 |

En la ventana que aparece mostrará los Códigos Modulares de los servicios educativos de la IE. A continuación, debe seleccionar el nivel en el que desea realizar las acciones de monitoreo o registro de información. Si tiene un solo nivel educativo igual debe seleccionarlo.

## PASO 2: Agregar Muestras a monitorear

A continuación, corresponde seleccionar la muestra que será monitoreado y cuya información registrará en la Plataformas SIMON.

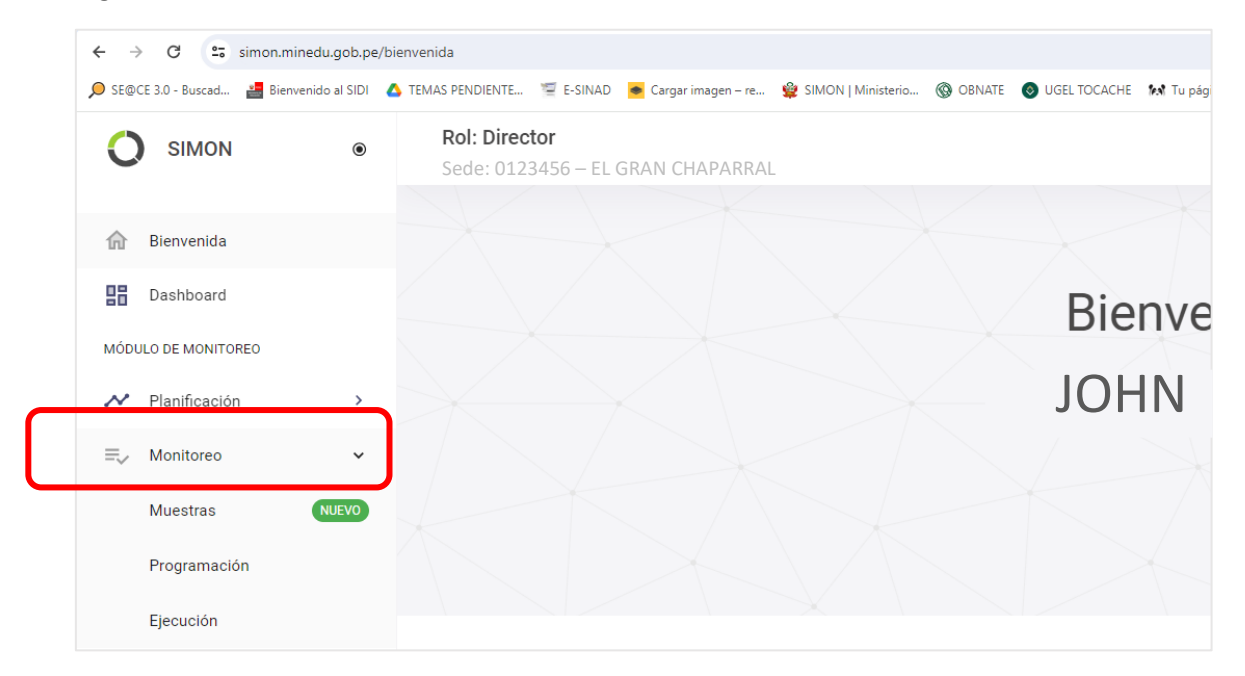

En el Menú de la Sección 1, seleccione la Opción Monitoreo

| 🔎 SE@CE 3.0 - Buscad 📲 Bienvenido al Si | DI 🛆 TEMAS PENDIENTE 📜 E-SINAD 💿 Cargar imagen – re 👙 SIMC           | DN   Ministerio 🛞 OBNATE 👩 UGEL TOCACHE  kk Tu página              | a para colo 🔘 ChatGPT 🔉 IA IMAGEN                        |
|-----------------------------------------|----------------------------------------------------------------------|--------------------------------------------------------------------|----------------------------------------------------------|
|                                         | Rol: Director<br>Sede: 0123456 – EL GRAN CHAPARR                     | AL                                                                 |                                                          |
| 🔒 Bienvenida                            | Muestras Selección de                                                | plan de monitoreo                                                  |                                                          |
| Dashboard                               | Vigentes Culminados                                                  |                                                                    |                                                          |
| MÓDULO DE MONITOREO                     |                                                                      |                                                                    |                                                          |
| N Planificación                         | , PM-185 ☆ ⓒ Nacional<br>Plan de Monitoreo "Ficha para informe de la | PM-184 🔅 🗊 Nacional<br>Plan de Monitoreo "Ficha para informe de la | <b>PM-180</b><br>Diagnóstico del estado situad           |
| ≡ Monitoreo                             | profesora coordinadora (PC) sobre                                    | profesora coordinadora (PC) sobre                                  | laboratorios de Ciencia y Tec                            |
| Muestras NUEVO                          | funcionamiento de PRONOEI Ciclo II – 2024"<br>Nacional               | funcionamiento de PRONOEI Ciclo I – 2024"<br>Nacional              | instituciones educativas públ<br>secundaria.<br>Nacional |
| Programación                            | 2024                                                                 | 2024                                                               | 2024                                                     |
| Ejecución                               |                                                                      |                                                                    | 2024                                                     |
|                                         | PM-178 🙀 🛈 Nacional                                                  | PM-155 😤 🚯 Nacional                                                | PM-151                                                   |
|                                         | Compromisos de Desempeño 2024 - CEBE -                               | Monitoreo de la Estrategia Nacional de                             | REPORTE DE VISITAS DE ASI                                |

Y a continuación elija la Opción "<u>Muestras"</u>, en la sección del lado derecho, a continuación, se le Mostrará los Planes de Monitoreo preconfigurados en la Plataforma SIMON.

| ← → ♂ == simo          | n.minedu.gob.pe/app    | /monitoreo/asignacion-muestra/sigentes                                                                                                    |                              | 🛚 역 ☆ 🎦 🕹 🤨 :        |
|------------------------|------------------------|----------------------------------------------------------------------------------------------------|------------------------------|----------------------|
| 🔎 SE@CE 3.0 - Buscad 🏰 | Bienvenido al SIDI 🛛 💧 | TEMAS PENDIENTE 🐨 E-SINAD 📕 Cargar Imagen – re 👷 SIMON   Ministerio 🛞 OBNATE 🚫 UGEL TOCACHE. 🐋 Tu página para colo 🔯 ChatGPT 🚡 IA.IMAGENE | is Midjo P Beca 18 - PRONABE | Todos los marcadores |
| 🔘 SIMON                | ۲                      | Rol: Director<br>Sede: 0123456 – El GRAN CHAPARRAL                                                                                        | JOHN GILBEI                  | CARDENAS CARTAGENA   |
| 😭 Bienvenida           |                        | Muestras  Selección de plan de monitoreo                                                                                                  |                              |                      |
| Dashboard              |                        | Vigentes Culminados                                                                                                    | Q PM-140                     | × C                  |
| MÓDULO DE MONITOREO    |                        |                                                                                                    |                              |                      |
| N Planificación        | >                      | PM-140 * 0 Nacional<br>IMPLEMENTACIÓN DEL SISTEMA DE                                                                                      |                              |                      |
| ≡, Monitoreo           | ¥                      | REGISTRO DE DIRIGENTES DE<br>ORGANIZACIONES DE PADRES DE FAMILIA.                                                                         |                              |                      |
| Muestras               | NUEVO                  | EN EL MARCO DEL REGLAMENTO DE LA LEY                                                                                                    |                              |                      |
| Programación           |                        | Nacional                                                                                                    |                              |                      |
| Ejecución              |                        | 2024                                                                                                    |                              |                      |
|                        |                        | C Más planes de monitoreo                                                                                                    |                              |                      |
|                        |                        |                                                                                                    |                              |                      |
|                        |                        |                                                                                                    |                              |                      |
|                        |                        |                                                                                                    |                              | •                    |
|                        |                        |                                                                                                    |                              |                      |
|                        |                        |                                                                                                    |                              |                      |
|                        |                        |                                                                                                    |                              |                      |
|                        |                        | PIRIO Maiserro 2023 - Todos los derechos Ministerio de Educación - Plataforma SIMON. Versión 3.0                                          |                              |                      |
| E 🔎 Buscar             |                        | 🖽 🚍 🤹 📲 😰 📲 🛜 🎲 🛤                                                                                                    | 🥐 🐁 48 min de retraso en.    | . ^                  |

En la lista de Planes de Monitoreo ubica el Plan de Monitoreo: **"PM-140"** Implementación del sistema de registro de Dirigentes de Organizaciones de Padres de Familia, en el marco del reglamento de la Ley 31498. También puedes ubicarlo escribiendo PM-140 en la casilla de búsqueda.

| ← → ♂ 😫 simon.minedu.gob.pe               | e/app/monitoreo/asignacion-muestra/vigentes                                                                         | මට මැ                                                             | ☆ 12   주 🌖 i                                            |
|-------------------------------------------|----------------------------------------------------------------------------------------------------|-------------------------------------------------------------------|---------------------------------------------------------|
| 🔎 SE@CE 3.0 - Buscad 🕌 Bienvenido al SIDI | 🛆 TEMAS PENDIENTE 😤 E-SINAD 💌 Cargar imagen – re 👷 SIMON   Ministerio 🛞 OBNATE 👩 UGEL TOCACHE 😾 Tu p                | ágina para colo 👩 ChatGPT 🐘 IA IMAGENES Midjo 🕨 Beca 18 – PRONABE | Todos los marcadores                                    |
| SIMON ®                                   | Rol: Director Sede: 0123456 – EL GRAN CHAPARRAL                                                                     | JOHN GILBER CARDE                                                 | ENAS CARTAGENA                                          |
| Dashboard                                 | Vigentes Culminados                                                                                                 | Q, PM-140                                                         | × C                                                     |
| ✓ Planificación >                         | PM-140 🗙 🕜 Nacional<br>IMPLEMENTACIÓN DEL SISTEMA DE                                                                |                                                                   |                                                         |
| ≕, Monitoreo<br>Muestras (₩υενο           | NEGISTINO DE UNIDERTIES DE<br>ORGANIZACIONES DE PADRES DE FAMILIA,<br>EN EL MARCO DEL REGLAMENTO DE LA LEY<br>31498 |                                                                   |                                                         |
| Programación<br>Ejecución                 | Nacional<br>2024                                                                                                    |                                                                   |                                                         |
|                                           | C mas                                                                                                    | slanes de monitoreo                                               |                                                         |
|                                           |                                                                                                    |                                                                   |                                                         |
|                                           |                                                                                                    |                                                                   | ••                                                      |
|                                           |                                                                                                    |                                                                   |                                                         |
|                                           | 2023 - Todos los derechos Ministerio de Educación - Plataforma SIMON. V                                             | iersión 3.0                                                       |                                                         |
| E 🔎 Buscar                                | H 💻 🤐 🖅 🔗 💷 💁 🎼 🖊                                                                                                   | 🅜 🐣 17°C Nublado \land 👄                                          | 1월 년() ESP 09:42 - 10 - 10 - 10 - 10 - 10 - 10 - 10 - 1 |

Para agregar la Muestra, haga Click en el Plan de Monitoreo "PM-140".

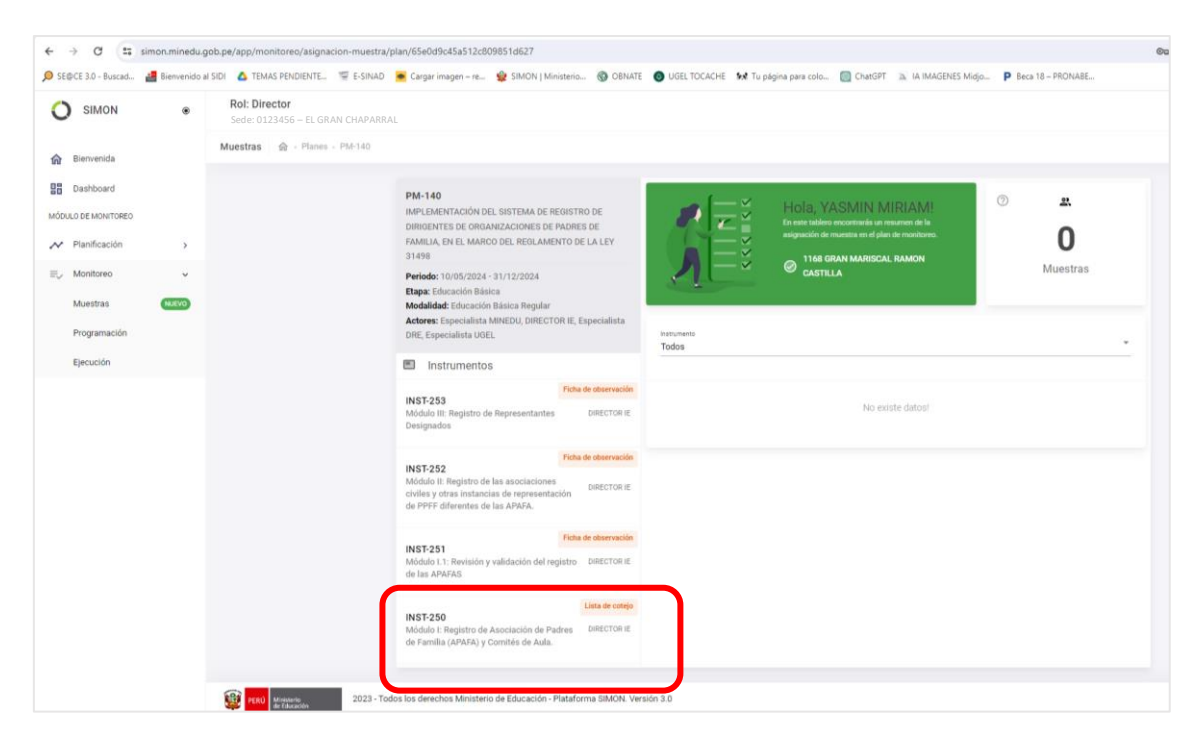

Luego seleccione el **Instrumento "**INST-250" Módulo I: Registro de Asociaciones de Padres de Familia (APAFA) y Comité de Aula

| SIMON                    | ۰     | Rol: Director<br>Sede: 0123456 – EL GRAN CHAPARI | RAL                                                                                                    |                                                             |                                                            |     | J |
|--------------------------|-------|--------------------------------------------------|----------------------------------------------------------------------------------------------------|-------------------------------------------------------------|------------------------------------------------------------|-----|---|
| Bienvenida               |       | Muestras 🍙 - Planes - PM-140                     |                                                                                                    |                                                             |                                                            |     |   |
| Dashboard                |       |                                                  | PM-140<br>IMPLEMENTACIÓN DEL SISTEMA DE REGISTRO DE                                                                                    | Muestras - (INST-250)<br>Agrega muestras y asigna monitores |                                                            | 000 |   |
| Planificación            | >     |                                                  | DIRIGENTES DE ORGANIZACIONES DE PADRES DE<br>FAMILIA, EN EL MARCO DEL REGLAMENTO DE LA LEY<br>31498                                    | Filtros                                                     |                                                            |     | - |
| Monitoreo                | ×     |                                                  | Periodo: 10/05/2024 - 31/12/2024                                                                                                    | e Por muestra O Por moni                                    | tor                                                        |     |   |
| Muestras<br>Programación | MLEVO |                                                  | Etapa: Esuciación Básica Regular<br>Actores: Especialista MINEDU, DIRECTOR IE, Especialista<br>DRE: Especialista JOEL                  | Tus de muestre<br>DIRECTOR IE                               | Q Buscar. (N° doc, nombres y apellidos)                    |     |   |
| Ejecución                |       |                                                  | <ul> <li>Instrumentos</li> </ul>                                                                                                    | Nivel -                                                     | Institución educative<br>1168 GRAN MARISCAL RAMON CASTILLA |     |   |
|                          |       |                                                  | INST-253<br>Módulo III: Registro de Representantes DIRECTOR IE<br>Designados                                                           | Consultar sólo aquellos sin n                               | Limpiar Buncar                                             |     |   |
|                          |       |                                                  | INST-252<br>Módulo II: Registro de las asociaciones<br>civiles y dras instancias de representación<br>de PPPF diferentes de las APAFA. |                                                             | Sim muestras encontradast<br>+ Agregar muestra             |     |   |
|                          |       |                                                  | Ficha de observación<br>INST-251<br>Módulo 1.1: Revisión y validación del registro DIRECTOR IE<br>de las APAFAS                        |                                                             |                                                            |     |   |
|                          |       |                                                  | INST-250<br>Módulo I: Registro de Asociación de Padres<br>de Familia (APAFA) y Comités de Aula.                                        |                                                             |                                                            |     |   |

En esta Pantalla dele Click en cualquiera de los botones que permiten "Agregar Muestras" que se observan en la imagen anterior.

| O SIMON                          | ۰ | Rol: Director<br>Sede: 0123456 – EL GRAN CHAPARRA |                                                      |         |         |
|----------------------------------|---|---------------------------------------------------|------------------------------------------------------|---------|---------|
| 6 Bienvenida                     |   | Muestras 🙊 - Planes - PM-140                      |                                                      |         |         |
| Dashboard<br>MODULO DE MONITOREO |   |                                                   | P<br>Agregar muestras (DIRECTOR IE)                  | ×       | 0 0 0 0 |
| Planificación                    | • |                                                   | Filtros                                              |         |         |
| Muestras                         |   |                                                   | P<br>Type is movem<br>Diffection (p<br>Diffection (p | - 1     |         |
| Programación<br>Ejecución        |   |                                                   | Nited T100 GRAN MARISOLAL RAMON CASTRIA              |         |         |
|                                  |   |                                                   | Limpia Buscar                                        |         |         |
|                                  |   |                                                   | D Muestras                                           | m       |         |
|                                  |   |                                                   | If N° documento Nombres Dre Código Anexo Institución | Nivel   |         |
|                                  |   |                                                   | e<br>6<br>Sin registros encontradost                 |         |         |
|                                  |   |                                                   | N<br>d hems por página S = 0 de 0 = [ < <            | > >1    |         |
|                                  |   |                                                   | Asignarme como monitor Cancelar                      | Agregar |         |

En la ventana que aparece requiere hacer Click en el botón "Buscar"

|                          |   | Rol: Director<br>Sede: 0123456 – EL GRAN CHAPARRAL |                               |                                                   |                          |                    |                 |     |       |
|--------------------------|---|----------------------------------------------------|-------------------------------|---------------------------------------------------|--------------------------|--------------------|-----------------|-----|-------|
| 🟠 Bienvenida             |   | Muestras 🚳 - Planes - Ptő-140                      |                               |                                                   |                          |                    |                 |     |       |
| 28 Dashboard             |   |                                                    | PM-140                        | Mues                                              | tras - (INST-250)        |                    |                 | 0 0 | <br>0 |
| MÓDULO DE MONITOREO      | , |                                                    | D Agregar muestras (DIRE      | CTOR IE)                                          |                          |                    | ×               |     |       |
| ≣y Monitoreo             | × |                                                    | Filtros                       |                                                   |                          |                    | 1.1             |     |       |
| Muestras<br>Programación |   |                                                    | Tao de muestre<br>DIRECTOR IE | Q. Buscar (N* doc, nombr                          | es y apellidos)          |                    |                 |     |       |
| Ejecución                |   |                                                    | E Nivel +                     | Instituction educative<br>1168 GRAN MARISCAL RAMO | ON CASTILLA              |                    |                 |     |       |
|                          |   |                                                    | 1 N                           | Limpia                                            | Buncar                   |                    |                 |     |       |
|                          |   |                                                    | Muestras                      |                                                   |                          |                    |                 |     |       |
|                          |   |                                                    | N N° documento Nombres        |                                                   | Dre O                    | idiga Anexo Inst   | tución          |     |       |
|                          |   |                                                    | 0 06688384 VICTOR             | IA GEORGINA, SANONI RAMIREZ                       | DRE Lima Metropolitana 0 | 339432 0 116       | 8 GRAN MARISCAL |     |       |
|                          |   |                                                    | 10<br>12                      |                                                   | litems por página S      | 1-1 de 1   ¢       | < > >1          |     |       |
|                          |   |                                                    | d                             |                                                   | Asignarme com            | o monitor Cancelar | Agregar         |     |       |

Se mostrará la lista de directores o docentes del Nivel en el que se encuentra.

| ← → C ts sir<br>Ø SE@CE 3.0 - Buscad                           | non.minedu.g | ob.pe/app/monitoreo/asignacion-muest                                      | tra/plan/65e0d9c45a512c809851d6                                                | i27/instrumento/6540db4c5550f18990210039<br>DON J Ministelis 🚯 OBNATE 🕐 UGEL TOCACHE 💱 Tu página para colo 🔯 | CherdPT ()a. IA IMAGENES Misjo P Beca 18- | øo ۹, ☆              | D 🕁 🕘 i        |
|----------------------------------------------------------------|--------------|---------------------------------------------------------------------------|--------------------------------------------------------------------------------|----------------------------------------------------------------------------------------------------|-------------------------------------------|----------------------|----------------|
|                                                                | ٠            | Rol: Director<br>Sede: 0123456 – EL GRAN CH<br>Muestras @ Planes - PM-140 | HAPARRAL                                                                       |                                                                                                    |                                           | JOHN GILBER. CARDEN  | IS CARTAGENA 😩 |
| Bienvenida     Benvenida     Dashboard     Mócula de MonitoReo |              |                                                                           | PM-140<br>B<br>Q Agregar muestras (I                                           | Muestras - (INST-250)<br>DIRECTOR IE)                                                                        | ×                                         | • • •                |                |
| Monitoreo<br>Muestras                                          | ,<br>        |                                                                           | Filtros                                                                        | Q. Buscae. (It* doc, nombres y apelidos)                                                                     |                                           |                      |                |
| Programación                                                   |              |                                                                           | D<br>Nivel                                                                     | **************************************                                                                       |                                           |                      |                |
|                                                                |              |                                                                           | D<br>1 Muestra seleccionada<br>IP<br>10 Metourienta No                         | 15 🛞<br>Intres Die Códep Aven                                                                                | u Institución                             |                      |                |
|                                                                |              |                                                                           | C 06688384 VK                                                                  | CTORA GEORGINA, SANON RAMIREZ DRE Lima Metropolitana 0339432 0                                               | 1166 GRAN MARISCAL                        |                      |                |
|                                                                |              |                                                                           | INST-250<br>Módulo I: Registro de Asociaca<br>de Familia (APAFA) y Corrildes d | Line for needs                                                                                               | Agegur                                    |                      | 0              |
| 🖽 🔎 Buscar                                                     |              | 2023 -<br>Literation (1997)                                               | Todos los derechos Ministeria de Educ                                          | cación - Plataforma SIMON: Versión 3.0                                                                       | 0                                         | 🚢 17*C Nublado 🔿 🌰 D | di ESP 29956   |

De la Lista de directores o docentes que se muestra, seleccione los directores o docentes que van a ser monitoreados, para ello haga Click en la Casilla y marque uno o más directores con un Chek (

IMPORTANTE: Antes de "Agregar" debe marcar la Casilla Monitor", de no hacerlo, no podrá continuar con los demás pasos.

| ← → C ± si           | mon.minedu.g  | ob.pe/app/monitoreo/asignacion-muestra/plan/65e0d  | d9c45a512c809851d62       | 7/instrumento/65e0db4c5550f18        | 990210039                 |                         |                       |                     |
|----------------------|---------------|----------------------------------------------------|---------------------------|--------------------------------------|---------------------------|-------------------------|-----------------------|---------------------|
| 🔎 SE@CE 3.0 - Buscad | Bienvenido a  | SIDI 🛆 TEMAS PENDIENTE 🛒 E-SINAD 🙍 Cargar          | r imagen – re 🙀 SIMC      | DN   Ministerio 🛞 OBNATE 👩 I         | UGEL TOCACHE M Tu pág     | gina para colo 🔘 ChatGP | T 🔉 IA IMAGENES Midjo | P Beca 18 - PRONABE |
| O SIMON              | ٠             | Rol: Director<br>Sede: 0123456 – EL GRAN CHAPARRAL |                           |                                      |                           |                         |                       |                     |
| 🕅 Bienvenida         |               | Muestras 😥 - Ptones - Pti-140                      |                           |                                      |                           |                         |                       |                     |
| Dashboard            |               | PM-14                                              | 40                        | Mue                                  | stras - (INST-250)        |                         |                       | 0.00                |
| MÓDULO DE MONITOREO  |               |                                                    | urenar muestras (D        | IRECTOR IE)                          |                           |                         | ~                     | 0.00                |
| A Planificación      | 3             | 5                                                  | ğreğar maesoas (o         | incoron ic)                          |                           |                         |                       |                     |
| ≣, Monitoreo         | ( <b>%</b> )) | P Fit                                              | litros                    |                                      |                           |                         |                       |                     |
| Muestras             | -             | X .                                                |                           | Q Buscar (Nº doc nomb                | tres y apellidos)         |                         |                       |                     |
| Programación         |               | 0                                                  | DIRECTORIE                |                                      | a e y apena o y           | -                       |                       |                     |
| Ejecución            |               | ۳,                                                 | Nivel Pr                  | regunta                              |                           | ×                       |                       |                     |
|                      |               | 3                                                  | ٤E                        | stás seguro(a) que desea agregar las | s muestras seleccionadas? |                         |                       |                     |
|                      |               |                                                    | SIM                       | MON dice: estás asignandote las mue  | estras seleccionadas.     | NO SI                   |                       |                     |
|                      |               | 1)<br>P                                            | Muestra seleccio          |                                      |                           |                         |                       |                     |
|                      |               |                                                    | N° documento Nom          | lbres                                | Dre                       | Código                  |                       |                     |
|                      |               | 2                                                  | 06688384 VICT             | TORIA GEORGINA, SANONI RAMIREZ       | DRE Lima Metropolitana    | 0339432 0 1             | 168 GRAN MARISCAL     |                     |
|                      |               | 5                                                  |                           |                                      | ftems por pág             | pina 5 1 + 1 de 1       | <>>1                  |                     |
|                      |               |                                                    |                           |                                      | 🖾 Asignarm                | e como monitor Cancelar | Agregar               |                     |
|                      |               | INST-2                                             | 150                       | Linus de cotejo                      |                           |                         |                       |                     |
|                      |               | Modulo<br>de Fami                                  | illa (APAFA) y Comités de | e Aula.                              |                           |                         |                       |                     |

En la ventana de confirmación pulsa la opción "SI"

| SIMON         | ۲     | Rol: Director<br>Sede: 0123456 – EL GRAN CHAPARRA |                                                                                                    |                                                                                       |
|---------------|-------|---------------------------------------------------|----------------------------------------------------------------------------------------------------|---------------------------------------------------------------------------------------|
| Bienvenida    |       | Muestras 🕼 - Planes - PM-140                      |                                                                                                    |                                                                                       |
| Dashboard     |       |                                                   | PM-140<br>IMPLEMENTACIÓN DEL SISTEMA DE REGISTRO DE                                                                                                    | Muestras - (INST-250)<br>Aprga muetrias y acqua monitores                             |
| Planificación | >     |                                                   | DIRIGENTES DE ORGANIZACIONES DE PADRES DE<br>FAMILIA, EN EL MARCO DEL REGLAMENTO DE LA LEY<br>31498                                                             | Filtros                                                                               |
| Monitoreo     | ~     |                                                   | Periodo: 10/05/2024 - 31/12/2024                                                                                                    | Por muestra     Por monitor                                                           |
| Muestras      | NUEVO |                                                   | Etapa: Educación Básica<br>Modalidad: Educación Básica Regular<br>Actores: Especialista MINEDU, DIRECTOR IE, Especialista<br>DRE, Especialista UGEL             | The an investme<br>DIRECTOR IE Q. Buscar. (N° doc, nombres y apellidos)               |
| Ejecución     |       |                                                   | Instrumentos                                                                                                    | Nivel .* EL GRAN CHAPARRAL                                                            |
|               |       |                                                   | Ficha de observación<br>INST-253<br>Módulo III: Registro de Representantes DIRECTOR IE<br>Designados                                                            | Consultar sólo aquellos sin monitor Limps Uturiar                                     |
|               |       |                                                   | Ficha de observación<br>INST-252<br>Módulo II: Registro de las asociaciones<br>civiles y otras instancias de representación<br>de PPFF diferentes de las APAFA. | VICTORIA GEORGINA SANONI<br>RAMIREZ<br>BI DISPAZZ-TOR GARI MARISCAL<br>RAMON CASTILLA |
|               |       |                                                   | Ficha de observaci e<br>INST-251<br>Módulo 1.1: Revisión y validación del registro DIRECTOR<br>de las APAFAS                                                    | JOHN GILBER CARDENAS                                                                  |
|               |       |                                                   | INST-250<br>Módulo I: Registro de Asociación de Padres<br>de Familia (APAFA) y Comités de Asia.                                                                 |                                                                                       |

Pulsa el botón "Buscar"

Con este procedimiento se ha terminado de agregar la Muestra.

## PASO 3: Programar las muestras agregadas

|                          | bienvenido al SIDI | Bol: Director              | -SINAD 🥌 Cargar imagen – re 📡 SIMON   M                                                                                           | inisterio 🌚 OBNAT                                  | E 🕑 UGEL TOCACHE 🚧 Tu pági                                                             | na para colo 🔟 ChatGPT 🔉 IA IMAGENES Mid                   | p P Beca 18 - PRONABE |
|--------------------------|--------------------|----------------------------|----------------------------------------------------------------------------------------------------|----------------------------------------------------|----------------------------------------------------------------------------------------|------------------------------------------------------------|-----------------------|
| O SIMON                  | ۲                  | Sede: 0123456 – EL GRAN CH | APARRAL                                                                                                    |                                                    |                                                                                        |                                                            |                       |
| 😭 Bienvenida             | N                  | fuestras 佘 · Planes · PM-  | 140                                                                                                    |                                                    |                                                                                        |                                                            |                       |
| Dashboard                |                    |                            | PM-140<br>IMPLEMENTACIÓN DEL SISTEMA DE I                                                                                         | REGISTRO DE                                        | Muestras - (INST-250)<br>Agrega muestras y asigna monitores                            |                                                            |                       |
| N Planificación          | <u> </u>           |                            | DIRIGENTES DE ORGANIZACIONES DE<br>FAMILIA, EN EL MARCO DEL REGLAM<br>31498                                                       | E PADRES DE<br>ENTO DE LA LEY                      | Filtros                                                                                |                                                            |                       |
| ≣ <sub>2</sub> Monitoreo | ~                  |                            | Periodo: 10/05/2024 - 31/12/2024<br>Etapa: Educación Básica                                                                       |                                                    | Por muestra O Por more                                                                 | nitor                                                      |                       |
| Muestras<br>Programación | (WEND)             |                            | Modalidad: Educación Básica Regular<br>Actores: Especialista MINEDU, DIRECT<br>DRE, Especialista UGEL                             | FOR IE, Especialista                               | Tuy de nuestre<br>DIRECTOR IE                                                          | Q Buscar. (N° doc, nombres y apellidos)                    |                       |
| Ejecución                |                    |                            | Instrumentos                                                                                                    |                                                    | Nivel *                                                                                | Institución educative<br>1168 GRAN MARISCAL RAMON CASTILLA |                       |
|                          |                    |                            | INST-253<br>Módulo III: Registro de Representante<br>Designados                                                                   | Ficha de observación<br>s DIRECTOR IE              | Consultar sólo aquellos sin                                                            | Impiar Buscar                                              |                       |
|                          |                    |                            | INST-252<br>Módaio II: Registro de las asociacione<br>civiles y otras instancias de represent<br>de PPFF diferentes de las APAFA. | Ficha de observación<br>IS<br>DIRECTOR JE<br>ación | VICTORIA GEORGINA SANON<br>RAMIREZ<br>III: 0339432 - 1168 GRAN MARIS<br>RAMON CASTILLA | se se se se se se se se se se se se se s                   |                       |
|                          |                    |                            | INST-251<br>Módulo I.1: Revisión y validación del n<br>de las APAFAS                                                              | Ficha de obsérvación<br>egistro DIRECTOR IE        | JOHN GILBER CARDENA                                                                    | C Mie moestras                                             |                       |
|                          |                    |                            | INST-250<br>Módulo I: Registro de Asociación de P                                                                                 | Lista de cotejo<br>adres DIRECTOR IE               |                                                                                        |                                                            |                       |

En el Menú Monitoreo selecciona la Opción "Programación", se mostrará los **Planes de Monitoreo** preconfigurados en la Plataforma SIMON.

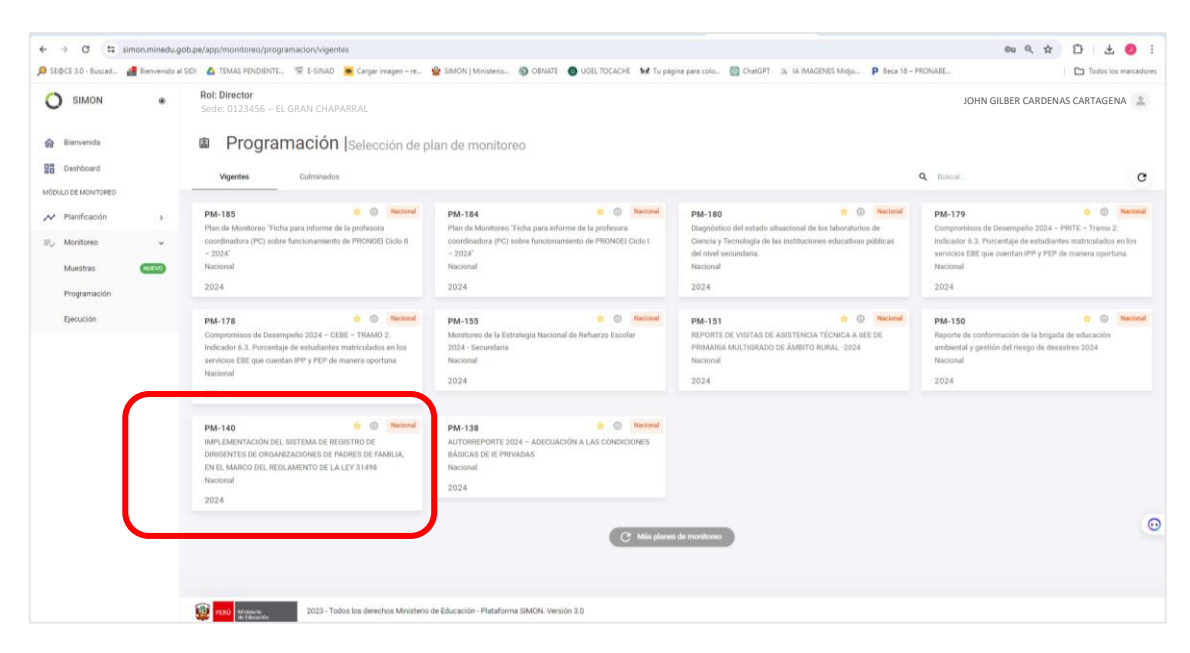

La programación implica la calendarización de las Muestras agregadas o seleccionadas. Es decir, se indicará la fecha y hora en que se realizará el proceso de Monitoreo o registro de información.

Selecciones la opción "PM-140".

| a seder no . service .                                 | Elenvenido a | ISIDI 🤷 TEMAS PENDIENTE 🐨 E-SINAD             | Cargar imagen - re 😭 SIMON   Ministerio 🔞 OBNATE                                                                                                    | UGELTOCACHE Set Tu pégine para colo 🔡 ChatGPT 🔅 LA IMAGENES Midy                                                                                                    | o P Beca 18 - PRONABE | Todos los manadore             |
|--------------------------------------------------------|--------------|-----------------------------------------------|----------------------------------------------------------------------------------------------------|----------------------------------------------------------------------------------------------------|-----------------------|--------------------------------|
|                                                        | •            | Rol: Director<br>Sede: 0123456 – EL GRAN CHAP | ARRAL                                                                                                    |                                                                                                    |                       | JOHN GILBER CARDENAS CARTAGENA |
| 😚 Bienvenida                                           |              | Programación 🛞 - Planes - PM-140              |                                                                                                    |                                                                                                    |                       | $\leftarrow$                   |
| Dashboard     Móbulo DE MonitoReo     Planificación    | ,            |                                               | PA-140<br>IMPEMENTACIÓN DEL BISTEMA DE REDISTRO DE<br>DIMOLITES DE ORIGANIZACIONES DE PADRES DE<br>FAMILIA, EN EL MARICO DEL REDLAMENTO DE LA LEY<br>31498                            | Hola, JOHN GILBER<br>To retransfer to more than the second<br>requestion of parameters in the second<br>Parameters of the second second secon | ⊙ ≞<br>O<br>Muestras  |                                |
| B <sub>u</sub> , Monitoreo<br>Muestras<br>Programación |              |                                               | Periodo: 10/05/201-31/12/2024<br>Etapa: Eldocación Bialca<br>Modalidad: Educación Bialca Regular<br>Actores: Especialista MINEDU, DIRECTOR IE, Especialista<br>DRE, Especialista UREL | Instrument<br>Móddo III: Registro de Representantes Designados                                                                                                    | * Viite<br>* 1        |                                |
| Electroon                                              |              |                                               | El Instrumentos<br>Fitila de elevervación<br>INST-253<br>Módulo III. Registro de Representantes DIRECTOR IE<br>Designados                                                             | No existe datost                                                                                                    |                       |                                |
|                                                        |              |                                               | Ficha de observación<br>INST-252<br>Módulo II: Registro de las esociaciones<br>civiles y otras instancias de representación<br>de PPFF diferentes de las APAFA.                       |                                                                                                    |                       |                                |
|                                                        |              |                                               | Ficha de elsenvación<br>INST-251<br>Módulo I.1: Revisión y validación del registro DIRECTOR IE<br>de las APAFAS                                                                       |                                                                                                    |                       |                                |
|                                                        |              |                                               | INST-250 Lana de contejo<br>Módulo 1: Registro de Asociación de Padres<br>de Familia (APAFA) y Comités de Aula.                                                                       |                                                                                                    |                       | G                              |

En esta sección, encontrará los instrumentos del Plan de Monitoreo PM-140

| SIMON                                                                             | ٠ | Rol: Director<br>Sede: 0123456 - EL GRAN CHAP | ARRAL                                                                                                    |                                                                  |          | JOHN GILBER CARDENAS CARTAGENA |
|-----------------------------------------------------------------------------------|---|-----------------------------------------------|----------------------------------------------------------------------------------------------------|------------------------------------------------------------------|----------|--------------------------------|
| Bienvenida                                                                        |   | Programación 🖗 - Planas - Phi-140             | £                                                                                                    |                                                                  |          | <                              |
| <ul> <li>Dashboard</li> <li>idouLo DE MONITOREO</li> <li>Planificación</li> </ul> | 3 |                                               | PM-140<br>IMPLEMENTACIÓN DEL SISTEMA DE REDISTRO DE<br>DIRIGENTES DE ORGANIZACIONES DE PADRES DE<br>FAMILIA, EN EL MARCO DEL REDILAMENTO DE LA LEY<br>TARRE | JOHN GILBER<br>Transition and the management of the management   | °<br>0   |                                |
| Monitoreo<br>Muestras                                                             |   |                                               | a (1998)<br>Periodo: (10/05/2024 - 31/12/2024)<br>Etapa: Educación Básica<br>Modalidad: Educación Básica Regular                                            | I GRAN CHAPARRAL                                                 | Muestras |                                |
| Programación<br>Ejecución                                                         |   |                                               | Actores Especialista MINEDO, DIRECTOR IE, Especialista<br>DRE, Especialista UOEL                                                                            | Instruments<br>Módulo III: Registro de Representantes Designados | * 1      | -                              |
|                                                                                   |   |                                               | Picha de observación<br>INST-253<br>Módulo III: Registro de Representantes DIRECTON IE<br>Designados                                                        | No existe datosir                                                |          |                                |
|                                                                                   |   |                                               | Patha de observación INST-252 Módido II: Registro de las asociaciones civiles y ofras instancias de representación de PPFF diferentes de las APAFA.         |                                                                  |          |                                |
|                                                                                   |   |                                               | Picha de observación<br>INST-251<br>Módulo I.1: Revisión y validación del registro DIRECTOR IE<br>do las 40.6747                                            | _                                                                |          |                                |
|                                                                                   |   |                                               | INST-250<br>Módulo I: Registro de Asociación de Padres<br>de Familia (APAFA) y Comités de Aula.                                                             |                                                                  |          | G                              |

Selecciona el Instrumento "INST-250" para observar las Muestras agregadas.

|                                                      |         | Rol: Director<br>Sede: 0123456 – EL GRAN CHA | APARRAL                                                                                                    |                                                                   |             | JOHN GILBER CARDENAS CARTAGENA |
|------------------------------------------------------|---------|----------------------------------------------|----------------------------------------------------------------------------------------------------|-------------------------------------------------------------------|-------------|--------------------------------|
| Bienvenida                                           |         | Programación 🙊 - Planes - PM-                | 140                                                                                                    |                                                                   |             | ÷                              |
| Dashboard     MóDULO DE MONITOREO     Planificación  | >       |                                              | PM-140<br>IMPLEMENTACIÓN DEL SISTEMA DE REGISTRO DE<br>DIRIGENTES DE ORGANIZACIONES DE PADRES DE<br>FAMILIA, EN EL MARCO DEL REGLAMENTO DE LA LE<br>DIASIS                        | Muestras - (INST-250)<br>Pograna la fecta de montore a cada vista | Q Bucce.    | œ                              |
| ≓ <sub>v</sub> Monitoreo<br>Muestras<br>Programación | U CORRE |                                              | Periode: 10/05/2024 - 31/12/2024<br>Etapa: Educación Básica<br>Modalidad: Educación Básica Regular<br>Actores: Especialista MNEDU, DRECTOR HE, Especial<br>DRE: Especialista UGEL | VICTORIA GEORGINA SANONI<br>RAMIREZ<br>EL GRAN CHAPARRAL          |             |                                |
| Ejecución                                            |         |                                              | <ul> <li>Instrumentos</li> </ul>                                                                                                    | С м                                                               | is muestras |                                |
|                                                      |         |                                              | INST-253<br>Módulo III. Registro de Representantes DIRECTOR IE<br>Designados                                                                                                    |                                                                   |             |                                |
|                                                      |         |                                              | INST-252<br>Módulo II: Registro de las asociaciones<br>civiles y otras instancias de representación<br>de PPFF diferentes de las APAFA.                                           |                                                                   |             |                                |
|                                                      |         |                                              | Ficha de observación<br>INST-251<br>Módulo 1,1: Revisión y validación del registro DIRECTOR IE<br>de las APAFAS                                                                   |                                                                   |             |                                |
|                                                      |         |                                              | INST-250<br>Módulo I: Registro de Asociación de Padres<br>de Familia (APAFA) y Comités de Asla.                                                                                   |                                                                   |             | و                              |

Para Programarlas haga Click sobre la Muestra.

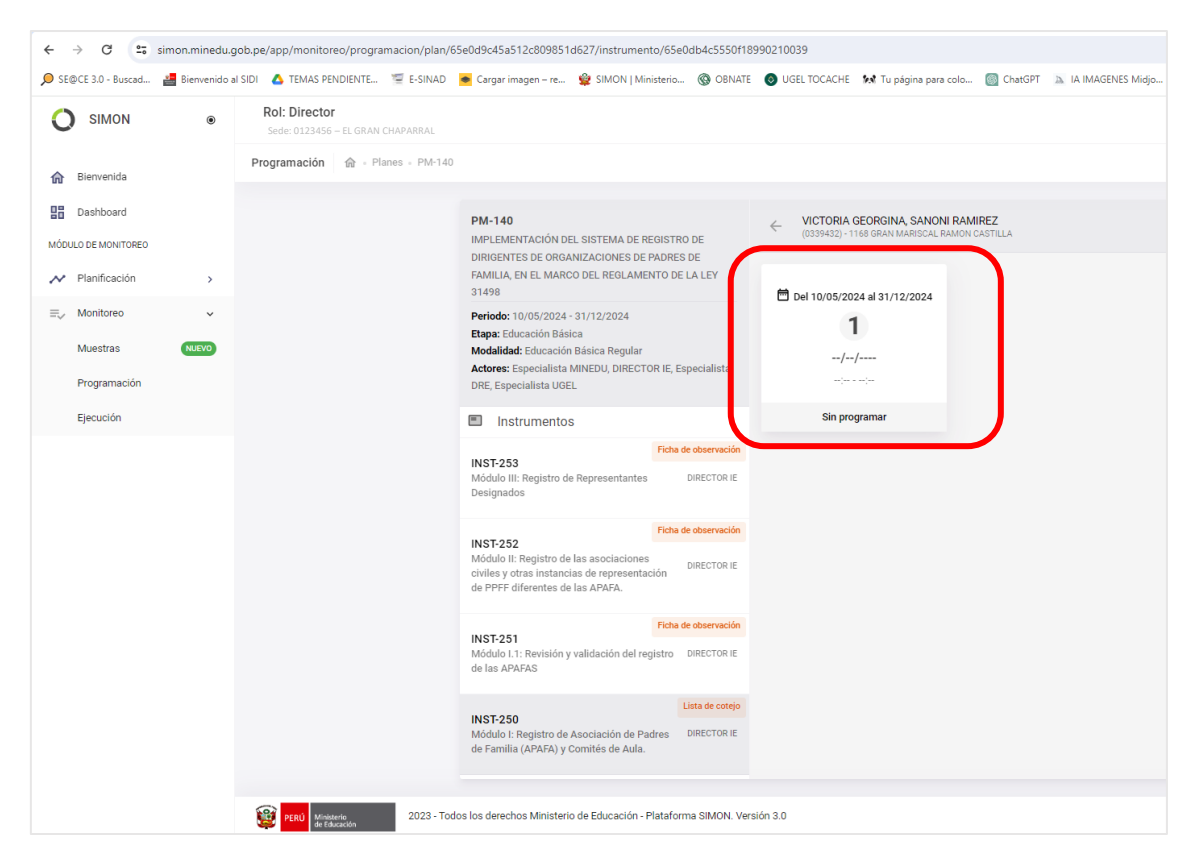

En el recuadro, el número 1 representa que el Plan tiene programada sola una Visita para cada muestra agregada.

Haga Click en el # de Visita que desea programar, esta se realiza teniendo en cuenta el rango de Fecha definido para ello y se visualiza en cada Muestra.

| ← → C == sim           | non.minedu.g | gob.pe/app/monitoreo/programacion/plan/6           | 5e0d9c45a512c809851d627/ir                                                            | nstrumento/65e0d                     | b4c5550f18990             | 0210039                 |                       |                          |   |
|------------------------|--------------|----------------------------------------------------|---------------------------------------------------------------------------------------|--------------------------------------|---------------------------|-------------------------|-----------------------|--------------------------|---|
| 🔎 SE@CE 3.0 - Buscad 🛔 | Bienvenido a | I SIDI 🔥 TEMAS PENDIENTE 🗐 E-SINAD                 | 🔹 Cargar imagen – re 🙀 Sli                                                            | MON   Ministerio                     | OBNATE                    | UGEL TOCACHE            | 🖍 Tu página para colo | ChatGPT                  | 2 |
|                        | ۲            | Rol: Director<br>Sede: 0123456 – EL GRAN CHAPARRAL |                                                                                       |                                      |                           |                         |                       |                          |   |
| 🏠 Bienvenida           |              | Programación 🏠 + Planes + PM-140                   |                                                                                       |                                      |                           |                         |                       |                          |   |
| Dashboard              |              |                                                    | PM-140<br>IMPLEMENTACIÓN DEL SISTE                                                    | EMA DE REGISTRO I                    | DE                        | ← VICTORIA<br>(0339432) | GEORGINA, SANONI RAM  | <b>IIREZ</b><br>CASTILLA |   |
| Planificación          | >            |                                                    | DIRIGENTES DE ORGANIZACI<br>FAMILIA, EN EL MARCO DEL F<br>31498                       | ONES DE PADRES D<br>REGLAMENTO DE LA | E<br>A LEY                | <b>一</b> Del 10/05/20   | 24 -1 21 / 22 / 20 24 |                          |   |
| ≡, Monitoreo           | ~            |                                                    | Periodo: 10/05/2024 - 31/12/<br>Etapa: Educación Básica                               | 202<br>Programa                      | ación de visit            | ta                      | 524 al 31/12/2024     |                          |   |
| Programación           | KJEVO        |                                                    | Modalidad: Educación Básica<br>Actores: Especialista MINEDU<br>DRE, Especialista UGEL | Reg<br>J, Dli<br>Fecha               |                           |                         |                       |                          |   |
| Ejecución              |              |                                                    | Instrumentos                                                                          | Hora de inicio                       |                           | - Hora fin              |                       |                          |   |
|                        |              |                                                    | INST-253<br>Módulo III: Registro de Repres                                            | 7:00 AM                              |                           | 11:59                   | рм ()                 |                          |   |
|                        |              |                                                    | Designados                                                                            | Tipo de vis                          | sita                      |                         | *                     |                          |   |
|                        |              |                                                    | INST-252<br>Módulo II: Registro de las aso                                            | Dato adiciona                        | l (link, n° telefóno, etc |                         |                       |                          |   |
|                        |              |                                                    | de PPFF diferentes de las APA                                                         | AFA. Máximo 300 c                    | caracteres                |                         | 0/300                 |                          |   |
|                        |              |                                                    | INST-251<br>Módulo I.1: Revisión y validac<br>de las APAFAS                           | ión del registro D                   | RECTOR IE                 | c                       | Cancelar Guardar      |                          |   |
|                        |              |                                                    |                                                                                       | Lis                                  | ta de coteio              |                         |                       |                          |   |

A continuación, aparece una ventana para la programación de la visita. En la ventana de Programación indique, de manera referencial, la fecha y rango de tiempo en el que va a realizar el Monitoreo. Recuerda que esta fecha y hora es reprogramable.

| SIMON                 | Sienvenido al | SIDI C TEMAS PENDIENTE<br>Rol: Director<br>Sede: 0123456 – EL GRAN CH | 🛥 E-SINAD 🔹 Cargar imagen – r<br>IAPARRAL                 | e 👷 SIMON                          | Ministerio 🚱 OBNA               | re 🎯 Ugel | ТОСАСНЕ 🦗 Тир         | ágina para colo  | ChatGPT  |
|-----------------------|---------------|-----------------------------------------------------------------------|-----------------------------------------------------------|------------------------------------|---------------------------------|-----------|-----------------------|------------------|----------|
| Bienvenida            |               | Programación 🏠 Pl                                                     | anes - PM-140                                             |                                    |                                 |           |                       |                  |          |
| Dashboard             |               |                                                                       | PM-140                                                    |                                    |                                 | _ v       | ICTORIA GEORGIN       | A, SANONI RAM    | IREZ     |
| DULO DE MONITOREO     |               |                                                                       | IMPLEMENTACIÓ<br>DIRIGENTES DE O                          | N DEL SISTEMA D                    | E REGISTRO DE<br>DE PADRES DE   | (0        | 339432) - 1168 GRAN M | MARISCAL RAMON C | CASTILLA |
| Planificación         | >             |                                                                       | FAMILIA, EN EL M<br>31498                                 | ARCO DEL REGLA                     | MENTO DE LA LEY                 | 🛱 Del     | 10/05/2024 al 31/1    | 2/2024           |          |
| Monitoreo<br>Muestras | ~<br>NUEVO    |                                                                       | Periodo: 10/05/20<br>Etapa: Educación<br>Modalidad: Educa | 124 - 31/12/202<br>Básica          | Programación de                 | visita    |                       | ×                |          |
| Programación          |               |                                                                       | Actores: Especialista                                     | sta MINEDU, DII<br>UGEL            | Fecha                           | ē         | ן                     |                  |          |
| Ejecución             |               |                                                                       | 🗐 Instrumer                                               | ntos                               | -                               | _         | <b>,</b>              |                  |          |
|                       |               |                                                                       | INST-253                                                  |                                    | Hora de inicio<br>7:00 AM       | O         | Hora fin<br>11:59 PM  | 0                | _        |
|                       |               |                                                                       | Módulo III: Registi<br>Designados                         | o de Represent                     | Tipo de visita                  |           |                       | •                |          |
|                       |               |                                                                       | INST-252<br>Módulo II: Registr                            | o de las asociac                   | Dato adicional (link, n* telefe | ino, etc) |                       |                  |          |
|                       |               |                                                                       | civiles y otras inst<br>de PPFF diferente                 | ancias de repre<br>s de las APAFA. | Máximo 300 caracteres           |           |                       | 0/300            |          |
|                       |               |                                                                       |                                                           |                                    |                                 |           | Cancelar              | Guardar          |          |
|                       |               |                                                                       | INST-251<br>Módulo I.1: Revisi<br>de las APAFAS           | ón y validación de                 | l registro DIRECTOR IE          |           |                       |                  |          |

Para establecer la fecha, pulsa en la imagen 💼 de la opción Fecha

| ← → ♂ = s                | iimon.minedu.<br>Bienvenido i | gob.pe/app/monitoreo/progra<br>al SIDI 🔥 TEMAS PENDIENTE | macion/plan/65e0d9c45a512c809851di               | 527/instrum  | ento/65e0db4c    | 5550f189<br>O8NATE | 90210039 | Sent Tu på | igina para colo | ChatGPT | a TA IMAGENES Midio | Beca 18 – PRONABE |          | ∞ Q ☆      |
|--------------------------|-------------------------------|----------------------------------------------------------|--------------------------------------------------|--------------|------------------|--------------------|----------|------------|-----------------|---------|---------------------|-------------------|----------|------------|
| O SIMON                  | •                             | Rol: Director<br>Sede: 0123456 – EL GF                   | IAN CHAPARRAL                                    |              |                  |                    |          |            |                 | i       |                     |                   |          | JOHN GILBI |
| 😭 Bierwenida             |                               | Programación M - Pr                                      | 2982 - 199-140                                   |              |                  |                    |          |            |                 | -       |                     |                   |          |            |
| Dashboard                |                               |                                                          | PM-140                                           | MAY. 202     | 4 -              |                    |          |            |                 | < >     |                     |                   | e        |            |
| MÓDULO DE MONITORED      |                               |                                                          | IMPLEMENTACIÓN D<br>DIRIGENTES DE ORG.           |              |                  |                    |          |            |                 | 1 A A   |                     |                   |          |            |
| M Planificación          | ×                             |                                                          | FAMILIA, EN EL MAR                               | P            |                  | м                  | 5        |            |                 | 1       |                     |                   |          |            |
| ≣ <sub>2</sub> Monitoreo |                               |                                                          | Periodo: 10/05/2024                              | MAY          |                  |                    |          | 1          | 1               | 4       |                     |                   |          |            |
| Muestras                 | (SALEYO)                      |                                                          | Etapa: Educación Bán<br>Modalidad: Educación     |              |                  |                    |          |            |                 |         |                     |                   |          |            |
| Programación             |                               |                                                          | Actores: Especialista<br>DRE, Especialista UG    | 5            | ő                | 7                  | i.       | 9          | 10              | 11      |                     |                   |          |            |
| Ejecución                |                               |                                                          | E Instrumento                                    |              |                  |                    |          |            |                 |         |                     |                   |          |            |
|                          |                               |                                                          | INST-253                                         | 12           | 13               | 14                 | 15       | 16         | 17              | 18      |                     |                   |          |            |
|                          |                               |                                                          | Módulo III. Registro c<br>Designados             | ſ            | $\bigcirc$       | -                  |          |            |                 |         |                     |                   |          |            |
|                          |                               |                                                          |                                                  | 19           | 20               | 21                 | 22       | 23         | 24              | 25      |                     |                   |          |            |
|                          |                               |                                                          | INST-252<br>Médulo II: Registro de               |              | $\bigcirc$       |                    |          |            |                 |         |                     |                   |          |            |
|                          |                               |                                                          | civiles y otras instanc<br>de PPFF diferentes de | 26           | 27               | 28                 | 29       | 30         | 31              |         |                     |                   |          |            |
|                          |                               |                                                          | INCTORY                                          |              |                  |                    |          |            |                 |         |                     |                   |          |            |
|                          |                               |                                                          | Módulo I. 1: Revisión<br>de las APAFAS           |              |                  |                    |          |            |                 |         |                     |                   |          |            |
|                          |                               |                                                          |                                                  |              |                  |                    |          |            |                 |         |                     |                   |          |            |
|                          |                               |                                                          | INST-250<br>Módulo I: Registro de                |              |                  |                    |          |            |                 |         |                     |                   |          |            |
|                          |                               |                                                          | de Familia (APAFA) y                             |              |                  |                    |          |            |                 |         |                     |                   |          |            |
|                          |                               |                                                          |                                                  |              |                  |                    |          |            |                 |         |                     |                   |          |            |
|                          |                               | PERO Ministerio                                          | 2023 - Todos los derechos Ministerio e           | de Educación | - Plataforma Şik | dON, Versi         | ón 3.0   |            | _               |         |                     |                   |          |            |
| 문 🔎 Buscar               |                               | ¤†                                                       | - 🛤 💁 🛤 🚳 🛤                                      |              | 16 🖊             |                    |          |            |                 |         |                     | (?) 4 18          | C Nublad | • ^ • 🖓    |

Seleccione la fecha en el que ingresarás la información.

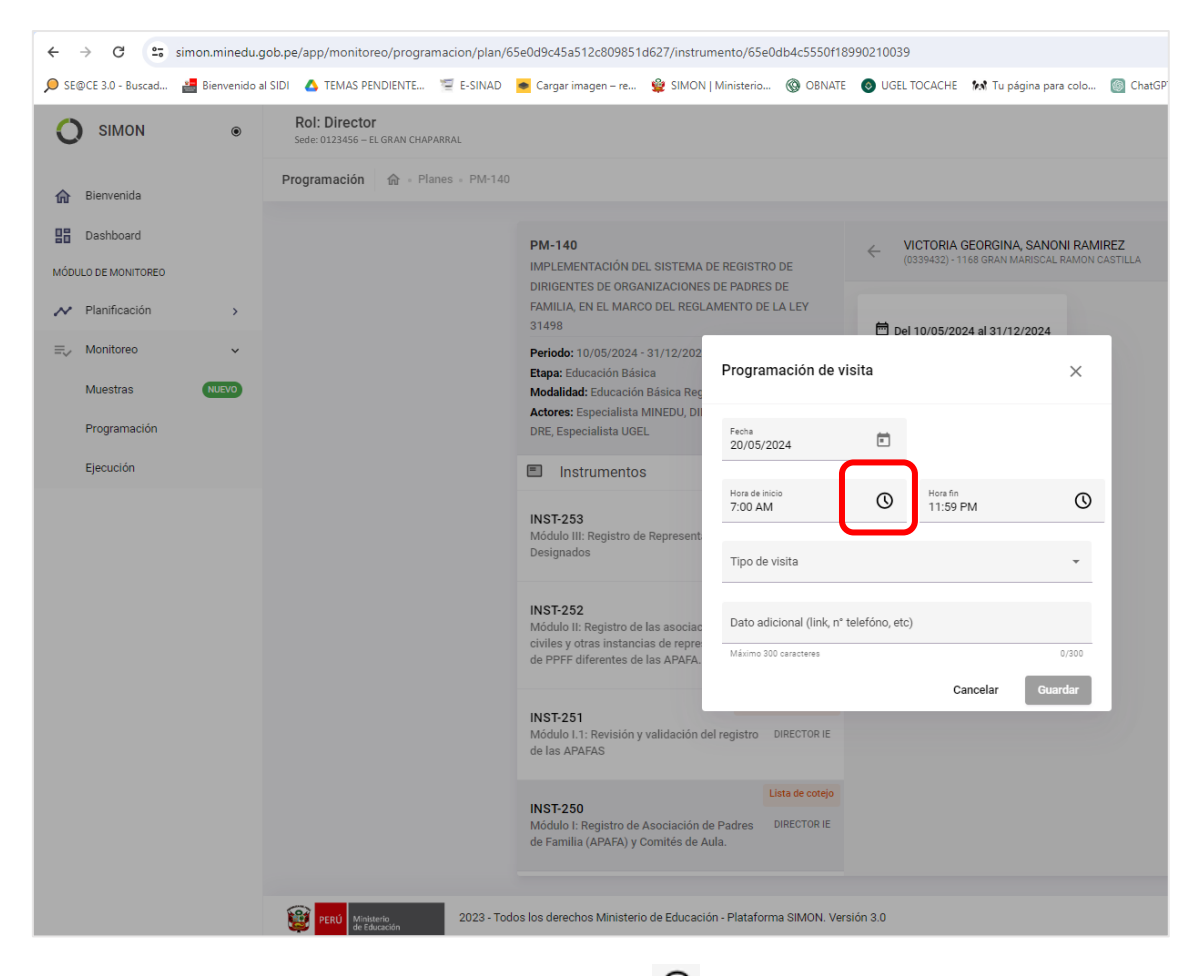

Para establecer la hora de inicio, pulsa en la imagen 🛇 de la opción "Hora de inicio"

| ← → C =5 simo          | on.minedu.gob.pe/app/monitoreo/p        | rogramacion/plan/65e0d9c45a512c80985                                    | 1d627/instrumento/65e0db4c5550                                            | 0f18990210039                         |                               |                |
|------------------------|-----------------------------------------|-------------------------------------------------------------------------|---------------------------------------------------------------------------|---------------------------------------|-------------------------------|----------------|
| 🔎 SE@CE 3.0 - Buscad 🕌 | Bienvenido al SIDI 🛛 🔥 TEMAS PENDIEN    | NTE 懂 E-SINAD 🛛 🙍 Cargar imagen – re                                    | . 🙀 SIMON   Ministerio 🔞 OBN                                              | IATE 💿 UGEL TOCACHE                   | 🖍 Tu página para colo 🔘 ChatG | PT 🔈 IA IMAGEI |
|                        | Rol: Director     Sede: 0123456 - EL GR | IAN CHAPARRAL                                                           |                                                                           |                                       |                               |                |
| 🔒 Bienvenida           | Programación 🏠                          | Planes - PM-140                                                         |                                                                           |                                       |                               | _              |
| Dashboard              |                                         | PM-140                                                                  |                                                                           | ← VICTORIA (<br>(0339432) - 11        | GEORGINA, SANONI RAMIREZ      |                |
| MÓDULO DE MONITOREO    |                                         | IMPLEMENTACION<br>DIRIGENTES DE ORC                                     | DEL SISTEMA DE REGISTRO DE<br>CANIZACIONES DE PADRES DE                   |                                       |                               |                |
| Planificacion          | >                                       | 31498                                                                   | CO DEL REOLAMIENTO DE LA LET                                              |                                       | 024                           |                |
| ≡, Monitoreo           | ~                                       | Periodo: 10/05/202-<br>Etapa: Educación Bá                              | 4 - 31/12/202<br>sica Programa                                            | 9:20                                  | PM ×                          |                |
| Programación           |                                         | Actores: Especialist<br>DRE, Especialist                                | a MINEDU, DII<br>IEL Fecha                                                |                                       |                               |                |
| Ejecución              |                                         | Instrumente                                                             | 20/05/202                                                                 | 00<br>55 05                           |                               |                |
|                        |                                         | INST-253                                                                | Hora de inicio<br>9:20 AM                                                 | 0                                     | 10 🕓                          |                |
|                        |                                         | Modulo III: Registro<br>Designados                                      | de Represent 45<br>Tipo de vis                                            | · · · · · · · · · · · · · · · · · · · | 15                            |                |
|                        |                                         | INST-252                                                                | 4                                                                         | 0                                     | 20                            |                |
|                        |                                         | Módulo II: Registro o<br>civiles y otras instar<br>de PPFF diferentes o | le las asociac Dato adicio<br>cias de repre<br>de las APAFA. Máximo 300 c | 35 30 <sup>25</sup>                   | 0/300                         |                |
|                        |                                         | WOTOT                                                                   |                                                                           | Cancelar                              | Aceptar                       |                |
|                        |                                         | INS 1-251<br>Módulo I.1: Revisión<br>de las APAFAS                      | y validación del registro DIRECTOR II                                     |                                       |                               |                |
|                        |                                         | INST-250                                                                | Lista de cote                                                             |                                       |                               |                |

|                          | ۲     | Rol: Director<br>Sede: 0123456 – EL GRAN CH | APARRAL                                                                                      |                                      |                                       | 12.1                                       | -                     |
|--------------------------|-------|---------------------------------------------|----------------------------------------------------------------------------------------------|--------------------------------------|---------------------------------------|--------------------------------------------|-----------------------|
| 🏠 Bienvenida             |       | Programación 🍙 🖓 Pl                         | anes - PM-140                                                                                |                                      |                                       |                                            |                       |
| Dashboard                |       |                                             | PM-140<br>IMPLEMENTACIÓN DEL SISTEMA                                                         | A DE REGISTRO DE                     | ← VICTORIA GEOF<br>(0339432) - 1168 G | RGINA, SANONI RAMI<br>RAN MARISCAL RAMON C | <b>REZ</b><br>ASTILLA |
| N Planificación          | >     |                                             | DIRIGENTES DE ORGANIZACION<br>FAMILIA, EN EL MARCO DEL REG<br>31498                          | ES DE PADRES DE<br>LAMENTO DE LA LEY | 🛱 Del 10/05/2024 al                   | 31/12/2024                                 |                       |
| ≣, Monitoreo<br>Muestras | NUEVO |                                             | Periodo: 10/05/2024 - 31/12/202<br>Etapa: Educación Básica<br>Modalidad: Educación Básica Re | Programación de                      | visita                                | ×                                          |                       |
| Programación             |       |                                             | Actores: Especialista MINEDU, D<br>DRE, Especialista UGEL                                    | Fecha<br>20/05/2024                  | Ē                                     |                                            |                       |
| Ejecución                |       |                                             | Instrumentos                                                                                 | Hora de inicio<br>9:20 AM            | Hora fin<br>11:59 PM                  | 0                                          | ר                     |
|                          |       |                                             | Módulo III: Registro de Represen<br>Designados                                               | t<br>Tipo de visita                  |                                       | *                                          |                       |
|                          |       |                                             | INST-252<br>Módulo II: Registro de las asocia<br>civiles y otras instancias de repre         | Dato adicional (link, r              | 1° telefóno, etc)                     |                                            |                       |
|                          |       |                                             | de PPFF diferentes de las APAFA                                                              | Máximo 300 caracteres                | Cancel                                | o/300<br>ar Guardar                        |                       |
|                          |       |                                             | INST-251<br>Módulo I.1: Revisión y validación<br>de las APAFAS                               | del registro DIRECTOR JE             |                                       |                                            |                       |
|                          |       |                                             |                                                                                              | Lista de cotejo                      |                                       |                                            |                       |

Mueve las agujas del reloj para configurar la hora de inicio y al terminar pulsa el botón Aceptar

Para establecer la hora de fin, pulsa en la <u>imagen</u> de la opción "Hora de fin"

| ← → G 52                 | simon.minedu.g | gob.pe/app/monitoreo/progra                 | imacion/plan/6 | 5e0d9c45a512c809851c                                                         | d627/instrur                             | mento/65e0d                 | b4c5550f18  | 990210039 |           |                        |             |               |
|--------------------------|----------------|---------------------------------------------|----------------|------------------------------------------------------------------------------|------------------------------------------|-----------------------------|-------------|-----------|-----------|------------------------|-------------|---------------|
| 🔎 SE@CE 3.0 - Buscad     | 🛃 Bienvenido a | I SIDI 🛛 🙆 TEMAS PENDIENTE                  | 🖅 E-SINAD      | 🔹 Cargar imagen – re                                                         | 🔮 SIMON                                  | Ministerio                  | OBNATE      | O UGEL TO | OCACHE \$ | 🔊 Tu página para colo. | . 🔘 ChatGPT | A IA IMAGENES |
|                          | ۲              | Rol: Director<br>Sede: 0123456 – EL GRAN CH | IAPARRAL       |                                                                              |                                          |                             |             |           |           |                        |             |               |
| 🔒 Bienvenida             |                | Programación 🍙 - Pl                         |                |                                                                              |                                          |                             |             |           |           |                        |             |               |
| Dashboard                |                |                                             |                | PM-140                                                                       |                                          |                             |             |           | TORIA GE  | ORGINA, SANONI RA      | VIREZ       |               |
| MÓDULO DE MONITOREO      |                |                                             |                | IMPLEMENTACIÓN DE<br>DIRIGENTES DE ORGA                                      | L SISTEMA D                              | DE REGISTRO D               | E           |           |           |                        | I CASTILLA  |               |
| M Planificación          | >              |                                             |                | FAMILIA, EN EL MARC<br>31498                                                 | O DEL REGLA                              | MENTO DE LA                 | LEY         |           |           | 024                    |             |               |
| ≣ <sub>e</sub> Monitoreo | ~              |                                             |                | Periodo: 10/05/2024 -                                                        | 31/12/202                                | Programa                    |             | 3.        | 30        | AM                     |             |               |
| Muestras                 | NUEVO          |                                             |                | Modalidad: Educación                                                         | Básica Reç                               | , to grant                  |             | ○.        |           | РМ                     |             |               |
| Programación             |                |                                             |                | DRE, Especialista UGE                                                        | L                                        | Fecha<br>20/05/202          |             | 00        |           |                        |             |               |
| Ejecución                |                |                                             |                | Instrumentos                                                                 | i.                                       | -                           |             | 55        | 05        |                        |             |               |
|                          |                |                                             |                | INST-253                                                                     |                                          | 9:20 AM                     | 50          |           |           | IU C                   | _           |               |
|                          |                |                                             |                | Modulo III: Registro de<br>Designados                                        | Represent                                | Tipo de vis                 | 45          | Î         |           | 15                     |             |               |
|                          |                |                                             |                | INCT 252                                                                     |                                          | -                           | 40          |           | 3         | 20                     |             |               |
|                          |                |                                             |                | Módulo II: Registro de<br>civiles y otras instancia<br>de PPFF diferentes de | las asociac<br>as de repre<br>las APAFA. | Dato adicio<br>Máximo 300 c |             | 35 30     | 25        | 0/300                  |             |               |
|                          |                |                                             |                |                                                                              |                                          |                             |             | Cancel    | ar Ac     | eptar G ardar          |             |               |
|                          |                |                                             |                | INST-251<br>Módulo I.1: Revisión y<br>de las APAFAS                          | validación de                            | el registro DI              | RECTORIE    |           |           |                        |             |               |
|                          |                |                                             |                |                                                                              |                                          | Lis                         | a de cotejo |           |           |                        |             |               |

Mueve las agujas del reloj para configurar la hora de fin y al terminar pulsa el botón Aceptar

| D SE@CE 3.0 - Buscad                 | 🟭 Bienvenido a | I SIDI 💧 TEMAS PEND                 | IENTE 🦅 E-SINAD     | <ul> <li>Cargar imagen – re</li> </ul>                              | 👙 SIMON                             | Ministerio                | OBNATE             | 🔕 UGEL       | TOCACHE                    | 🖍 Tu pág                    | ina para colo    | 👩 ChatGPT      | 🔉 IA IMAGENES Midji |
|--------------------------------------|----------------|-------------------------------------|---------------------|---------------------------------------------------------------------|-------------------------------------|---------------------------|--------------------|--------------|----------------------------|-----------------------------|------------------|----------------|---------------------|
|                                      | ۲              | Rol: Director<br>Sede: 0123456 – El | L GRAN CHAPARRAL    |                                                                     |                                     |                           |                    |              |                            |                             |                  |                |                     |
| n Bienvenida                         |                | Programación                        | 🏠 - Planes - PM-140 |                                                                     |                                     |                           |                    |              |                            |                             |                  |                |                     |
| Dashboard                            |                |                                     |                     | PM-140<br>IMPLEMENTACIÓN DI                                         | EL SISTEMA DE                       | E REGISTRO                | DE                 | ← \(         | ICTORIA (<br>1339432) - 11 | GEORGINA, 1<br>168 GRAN MAI | SANONI RAM       | REZ<br>ASTILLA |                     |
| Planificación                        | >              |                                     |                     | DIRIGENTES DE ORGA<br>FAMILIA, EN EL MARO<br>31498                  | ANIZACIONES I<br>CO DEL REGLAI      | DE PADRES E<br>MENTO DE L | A LEY              | 🛱 Del        | 10/05/202                  | 24 al 31/12/2               | 2024             |                |                     |
| ≣ <sub>√</sub> Monitoreo<br>Muestras | NUEVO          |                                     |                     | Periodo: 10/05/2024<br>Etapa: Educación Bás<br>Modalidad: Educaciór | - 31/12/202<br>lica<br>n Básica Reg | Program                   | ación de vis       | sita         | 10/00/202                  |                             | ×                |                |                     |
| Programación                         |                |                                     |                     | Actores: Especialista<br>DRE, Especialista UGE                      | MINEDU, DII<br>EL                   | Fecha<br>20/05/20         | 24                 |              |                            |                             |                  |                |                     |
| Ejecución                            |                |                                     |                     | Instrumento:                                                        | s                                   | Hora de inici             | 0                  | 0            | Hora fin<br>3:30 PM        | и                           | 0                |                |                     |
|                                      |                |                                     |                     | INST-253<br>Módulo III: Registro d<br>Designados                    | le Represent                        | Tipo de vi                | isita              |              | 0.0011                     |                             | •                |                |                     |
|                                      |                |                                     |                     | INST-252<br>Módulo II: Registro de<br>civiles y otras instanc       | e las asociac<br>tias de repre      | Dato adic                 | ional (link, n* te | elefóno, etc | )                          |                             |                  |                |                     |
|                                      |                |                                     |                     | de PPFF diferentes de                                               | e las APAFA.                        | Máximo 300                | caracteres         |              | Ca                         | ancelar                     | 0/300<br>Guardar |                |                     |
|                                      |                |                                     |                     | INST-251<br>Módulo I.1: Revisión y<br>de las APAFAS                 | y validación del                    | l registro D              | DIRECTOR IE        |              |                            |                             |                  |                |                     |
|                                      |                |                                     |                     |                                                                     |                                     |                           |                    |              |                            |                             |                  |                |                     |

Seleccione la opción "Tipo de visita" para que despliegue las opciones que contiene

| ) SIMON               | ۲          | Rol: Director<br>Sede: 0123456 – EL | GRAN CHAPARRAL    |                                                                                        |                                      |                |                             |                                               |                     |
|-----------------------|------------|-------------------------------------|-------------------|----------------------------------------------------------------------------------------|--------------------------------------|----------------|-----------------------------|-----------------------------------------------|---------------------|
| Bienvenida            |            | Programación                        | 命 - Planes - PM-1 | 40                                                                                     |                                      |                |                             |                                               |                     |
| Dashboard             |            |                                     |                   | PM-140<br>IMPLEMENTACIÓN DEL SISTI                                                     | EMA DE REGISTRO I                    | DE             | ← VICTORIA<br>(0339432) - 1 | GEORGINA, SANONI RA<br>168 GRAN MARISCAL RAMO | MIREZ<br>N CASTILLA |
| Planificación         | >          |                                     |                   | DIRIGENTES DE ORGANIZACI<br>FAMILIA, EN EL MARCO DEL I<br>31498                        | ONES DE PADRES D<br>REGLAMENTO DE L/ | IE<br>A LEY    |                             | 124 al 21/12/2024                             |                     |
| Monitoreo<br>Muestras | V<br>NUEVO |                                     |                   | Periodo: 10/05/2024 - 31/12/<br>Etapa: Educación Básica<br>Modalidad: Educación Básica | Programa<br>Reg                      | ación de visit | a                           | ×                                             |                     |
| Programación          |            |                                     |                   | Actores: Especialista MINEDU<br>DRE, Especialista UGEL                                 | J, DII<br>Fecha<br>20/05/202         | 24             |                             |                                               |                     |
| Ejecución             |            |                                     |                   | Instrumentos                                                                           |                                      |                |                             |                                               |                     |
|                       |            |                                     |                   | INST-253<br>Módulo III: Registro de Repre                                              | Hora de inicio<br>9:20 AM            |                | () Hora fin<br>3:30 P       | м C                                           | )                   |
|                       |            |                                     |                   | Designados                                                                             | Presencia                            | I              |                             |                                               |                     |
|                       |            |                                     |                   | INST-252<br>Médulo II: Pagistro do las as                                              | Virtual                              |                |                             |                                               |                     |
|                       |            |                                     |                   | civiles y otras instancias de                                                          | epre Telefónico                      |                |                             |                                               |                     |

Seleccione el tipo de visita de su preferencia(Presencial, virtual y telefónico), las opciones que selecciones son referenciales

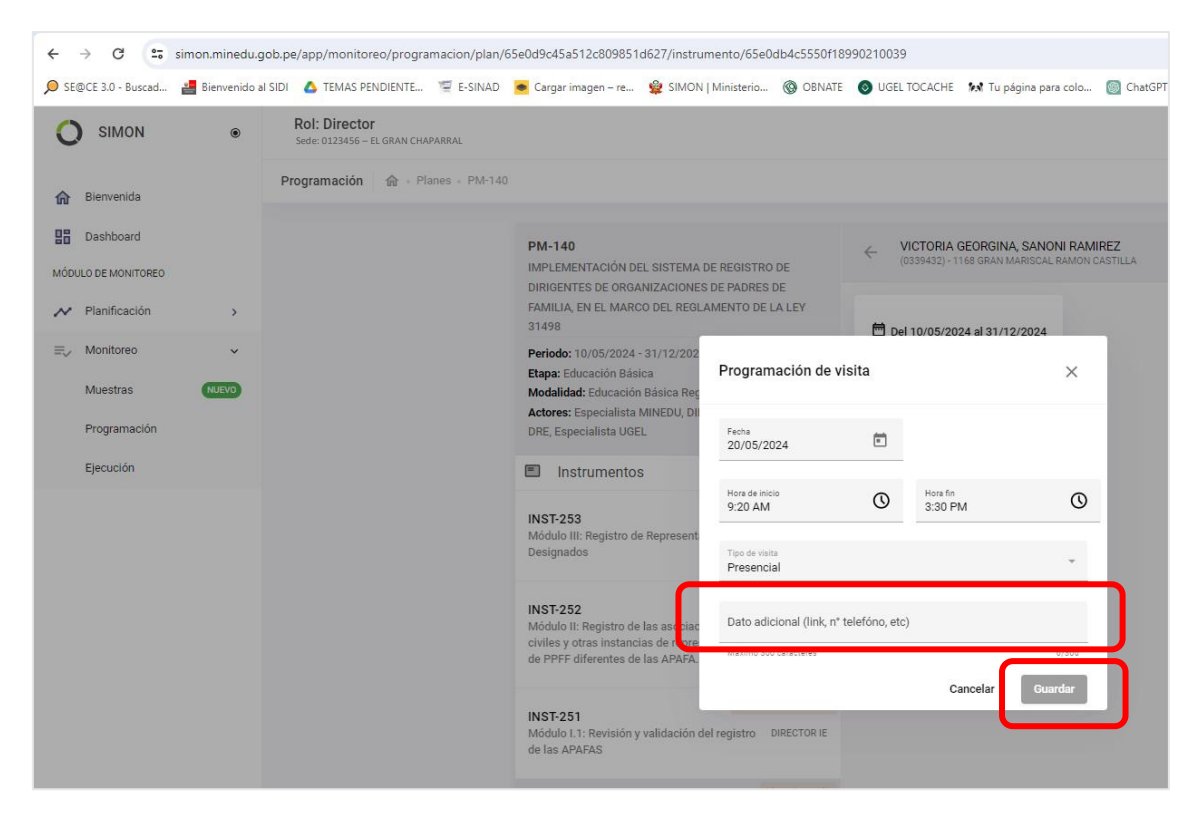

Adicionalmente, en la opción "Dato adicional (link, Nº teléfono, etc.)" puedes registrar alguna información relevante que desees.

Finalmente, pulsa el botón "Guardar" para concluir la programación de la visita.

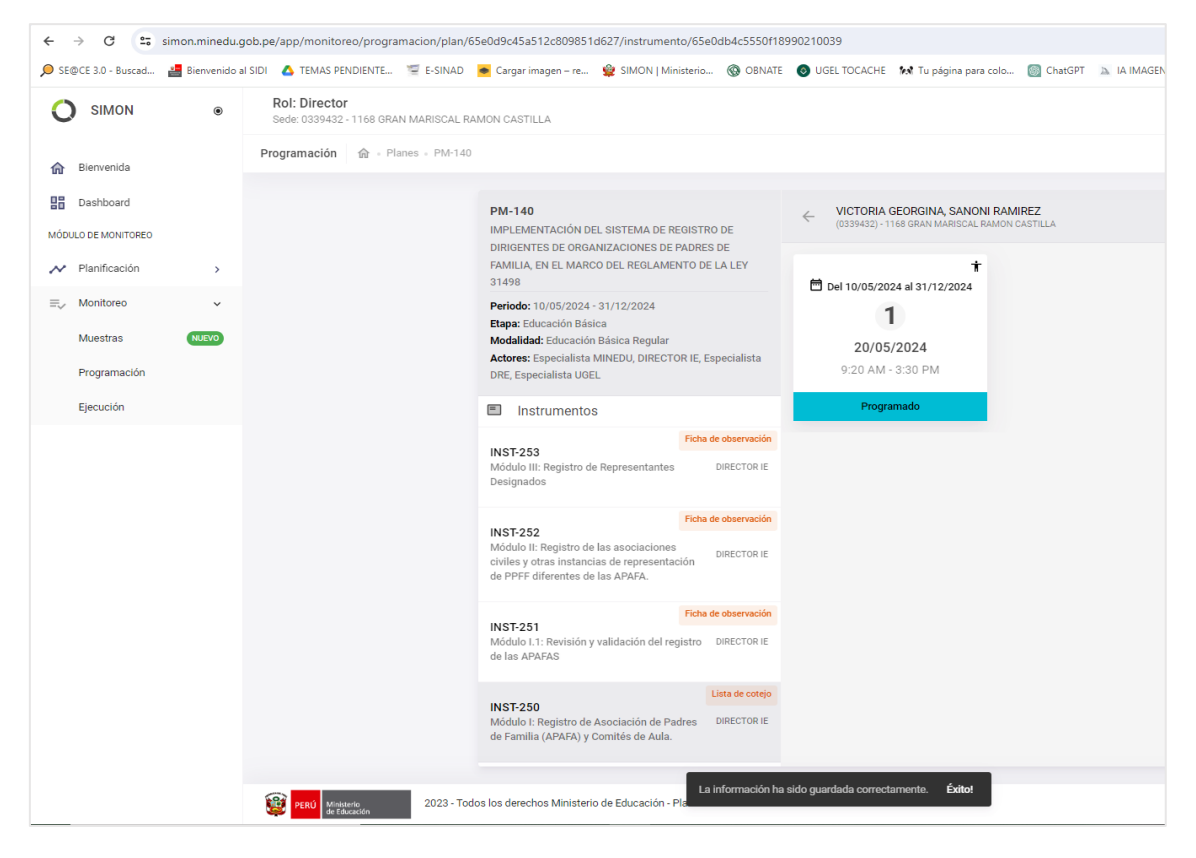

Luego de consignar estos datos en la programación, la Muestra quedará Programada como se observa en la imagen anterior.

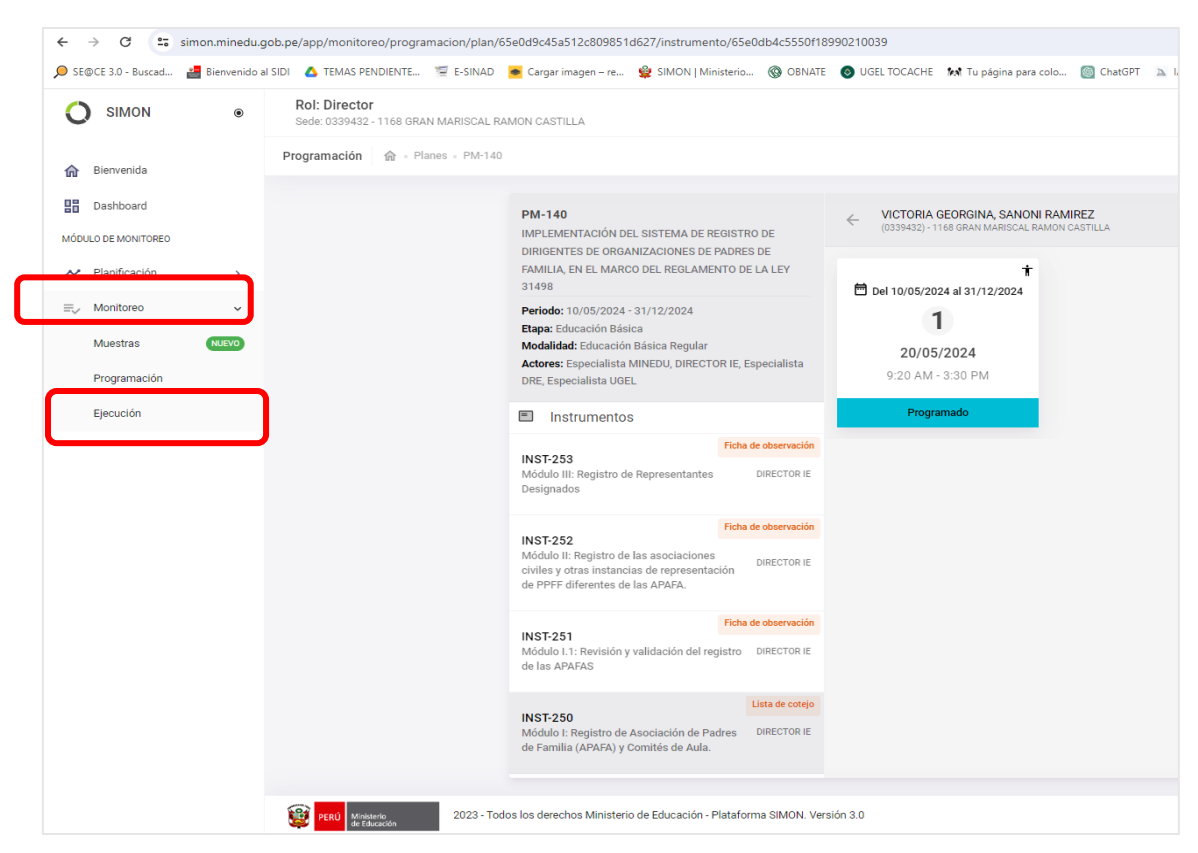

### PASO 4: Ejecutar el Monitoreo de las Muestras Programadas

En el Menú Monitoreo selecciona la Opción "Ejecución".

| ) SIMON          | ٠     | Rol: Director<br>Sede: 0123456 – EL GRAN CHAPARRAL                                                                                                    |                                                                                                    |                                                                                                    | JOHN GILBER CARDENAS CARTAGENA                                                                                                    |
|------------------|-------|----------------------------------------------------------------------------------------------------|----------------------------------------------------------------------------------------------------|----------------------------------------------------------------------------------------------------|----------------------------------------------------------------------------------------------------|
| Bienvenida       |       | Biecución  Selección de plan de                                                                                                    | monitoreo                                                                                                    |                                                                                                    |                                                                                                    |
| Dashboard        |       | Vigentes Culminados                                                                                                    |                                                                                                    |                                                                                                    | Q. Burce.                                                                                                    |
| ILO DE MONITOREO |       |                                                                                                    |                                                                                                    |                                                                                                    |                                                                                                    |
| Planificación    | ,     | PM-185 🔅 🛞 Nacional                                                                                                    | PM-184 💮 Nacional                                                                                                    | PM-180 😒 🛈 Nacional                                                                                                    | PM-179 🔅 💿 Naciona                                                                                                    |
| Monitoreo        | *     | Plan de Monitoreo "Ficha para informe de la profesora<br>coordinadora (PC) sobre funcionamiento de PRONOEJ Ciclo II<br>- 2024"                                                                                                    | Plan de Monitoreo "Ficha para informe de la profesora<br>coordinadora (PC) sobre funcionamiento de PRONOEI Ciclo I<br>- 2024" | Diagnòstico del estado situacional de los laboratorios de<br>Ciencia y Tecnología de las instituciones educativas públicas<br>del nivel secundaria. | Compromisos de Desempeño 2024 - PRITE - Tramo 2:<br>Indicador 6.3. Porcentaje de estudiantes matriculados en los<br>senvicios EBE que coentan IPP y PEP de manera oportuna |
| Muestras         | MITYD | Nacional                                                                                                    | Nacional                                                                                                    | Nacional                                                                                                    | Nacional                                                                                                    |
| Programación     |       | 2024                                                                                                    | 2024                                                                                                    | 2024                                                                                                    | 2024                                                                                                    |
| Ejecución        |       | PM-178         Period           Compositions de Desempsión 3024 - CEEE - TRAMO 21         Indicador 4.3. Procentaje de estudiantes matriculados en los aseriodo EEE que cuentas IPP y PEP de manera aportuna           Nacional         2024 | PM-155 © Necessar<br>Monotrevo de la Estatelegia Nacional de Refererso Escolar<br>2024 - Secundara<br>Nacional<br>2024        | PM-151 REVENUE ADDA SAUSTENCIA A TECNICA A IBE DE<br>PRIMARIA ANALYSIRIADO DE AMEITO RIKAL-2023<br>Nacional<br>2024                                 | PM-150 论 💿 Keeler<br>Reporte de conformación de la brigada de educación<br>ambiental y gestión del riesgo de desastres 2024<br>Nacional<br>2024                            |
|                  |       | PM-140 REGISTRA DE REGISTRO DE<br>INMPLEMENTACIÓN DEL SISTEMA DE REGISTRO DE<br>DIRIGIÓNTES DE COMARKZACIÓNES DE MARIES DE FAMILIA,<br>EN EL MARCO DEL RECLAMENTO DE LA LEY 31498<br>National<br>2024                                        | PM-138 © Record<br>AutrOMPRPORTE 2024 - ADECLACIÓN A LAS COMPICIONES<br>INACIGAS DE ENVIRADAS<br>Nacional<br>2024             |                                                                                                    |                                                                                                    |
|                  |       |                                                                                                    | C Mis planet                                                                                                    | a de manitorea                                                                                                    |                                                                                                    |

La Ejecución implica realizar el Monitoreo en línea a las Muestra programada. Es decir, se establece contacto entre el Director y el representante de la APAFA y se registra la información en la Plataforma SIMON.

Al seleccionar la opción, se mostrará los Planes de Monitoreo preconfigurados en la Plataforma SIMON.

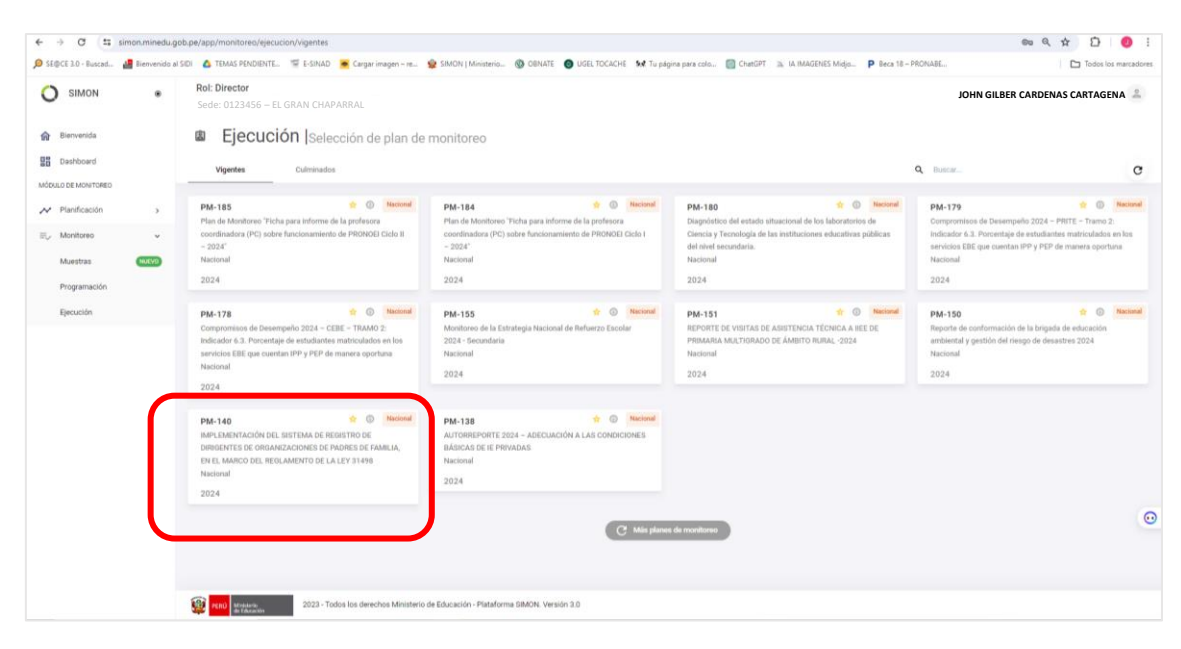

Asegúrese de seleccionar el Plan de monitoreo vigente PM-140.

|                                                |   | Rol: Director                 |                                                                                                    |                                                                                                   | L        | OHN GILBER CARDENAS CARTAGENA |
|------------------------------------------------|---|-------------------------------|----------------------------------------------------------------------------------------------------|---------------------------------------------------------------------------------------------------|----------|-------------------------------|
| Bienvenida                                     |   | Ejecución 🍙 · Planes - PM-140 |                                                                                                    |                                                                                                   |          | ~                             |
| Dashboard  Móduluo de Monitoreo  Planificación | , |                               | PM-140<br>IMPLEMENTACIÓN DEL SISTEMA DE REDISTRO DE<br>DIRIGENTES DE ORIANIZACIONES DE PAGRES DE<br>FAMILA, EN EL MARCO DEL REGLAMENTO DE LA LEY<br>1449                | JOHN GILBER<br>To the table provided in the manual is<br>programming of provided in the manual is | ° ≖<br>0 |                               |
| ≅y Monitoreo<br>Muestras                       | - |                               | a 1499<br>Periode: 10/05/2024 - 31/12/2024<br>Etapa: Educación Básica<br>Modálidad: Educación Básica Regular<br>Actores: Especialista MINEDU, DIRECTOR IE, Especialista | el gran Chaparral                                                                                 | Muestras |                               |
| Programacion                                   |   |                               | DRE, Especialista UGEL                                                                                                    | Noculo III: Registro de Representantes Designados                                                 | * 1      | ·                             |
|                                                |   |                               | Ficha de observación<br>INST-253<br>Módulo III: Registro de Representantes DIRECTOR JE<br>Designados                                                                    | No existe datost                                                                                  |          |                               |
|                                                |   |                               | INST-252<br>Módula II: Registro de las asociaciones<br>civiles y otras instancias de representación<br>de PPFF diferentes de las APAFA.                                 |                                                                                                   |          |                               |
|                                                |   |                               | Ficha de abaervación<br>INST-251<br>Módulo 1.1: Revisión y validación del registro DRECTOR JE<br>de las APAFAS                                                          |                                                                                                   |          |                               |
|                                                |   |                               | INST-250<br>Módulo 1: Registro de Asociación de Padres<br>de Familia (APAFA) y Comités de Aula.                                                                         |                                                                                                   |          | 6                             |

A continuación, aparece el Plan de monitoreo "PM-140" con los instrumentos que contiene.

|                                  | ٠ | Rol: Director                 |                                                                                                    |                                                                                                    |          | JOHN GILBER CARDENAS CARTAGENA |
|----------------------------------|---|-------------------------------|----------------------------------------------------------------------------------------------------|----------------------------------------------------------------------------------------------------|----------|--------------------------------|
| Bienverida                       |   | Ejecución 🏟 - Planes - PM-140 |                                                                                                    |                                                                                                    |          | <i>~</i>                       |
| Dashboard<br>MODULO DE MONITORED | , |                               | PM-140<br>IMPLEMENTACIÓN DEL SISTEMA DE REGISTRO DE<br>DIRIGENTES DE ORDANIZACIONES DE PADRES DE<br>FAMILA, EN EL MARCO DEL REGLAMENTO DE LA LEY                                                                | JOHN GILBER<br>Breite Inden instanting in antanting is<br>any antalise y described in the matternal. | °<br>0   |                                |
| Nontoreo<br>Muestras             | - |                               | Periodo: 10/05/2024 - 31/12/2024<br>Etapa: Educación Básica<br>Modalidad: Educación Básica Regular<br>Actores: Especialista NMEDU, DIRECTOR IE, Especialista<br>Dar pro-esitas NMEDU, DIRECTOR IE, Especialista | IL GRAN CHAPARRAL                                                                                    | Muestras |                                |
| Ejecución                        |   |                               | Instrumentos                                                                                                    | Módulo III: Registro de Representantes Designados                                                    | * 1      |                                |
|                                  |   |                               | INST-253<br>Módulo III: Registro de Representantes DIRECTOR IE<br>Designados                                                                                                    | No existe datos!                                                                                     |          |                                |
|                                  |   |                               | Titha de observación<br>INST-252<br>Módolo II: Registro de las asociaciones<br>civiles y otras instancias de representación<br>de PPFF diferentes de las APAFA.                                                 |                                                                                                    |          |                                |
|                                  |   |                               | Ficha de observación<br>INST-251<br>Módulo I.1: Revisión y validación del registro DRECTOR IE<br>de las APAFAS                                                                                                  |                                                                                                    |          |                                |
|                                  |   | ſ                             | INST-250 Linta de cotejo<br>INST-250 Módudo 1: Registro de Asociación de Padres<br>de Familia (APAFA) y Comités de Auta.                                                                                        | ן                                                                                                    |          |                                |

En la ventana que aparece seleccione el Instrumento INST-250 Módulo I: Registro de asociaciones de Padres de Familia (APAFA) y Comités de Aula.

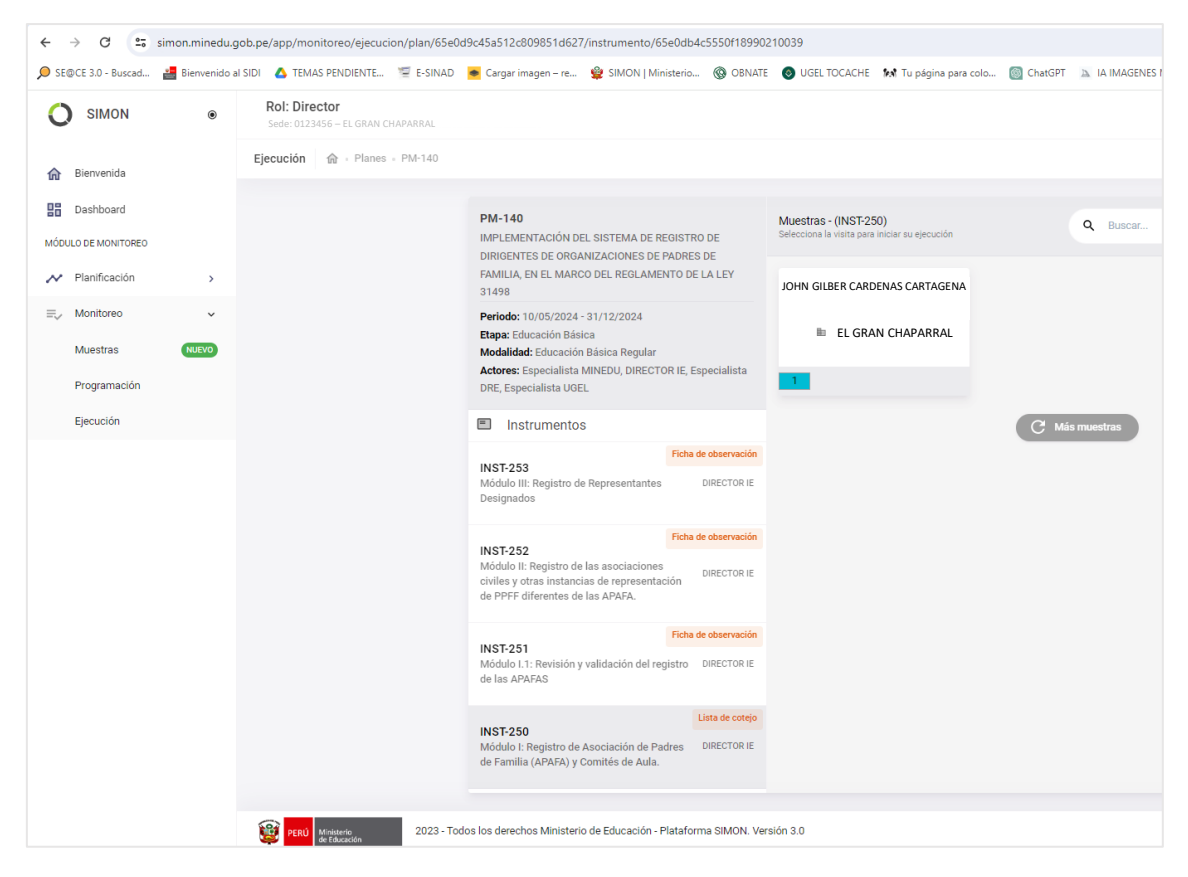

Al momento de elegir el instrumento indicado, se mostrará la siguiente ventana. En ella se visualiza la Muestra previamente "Programada".

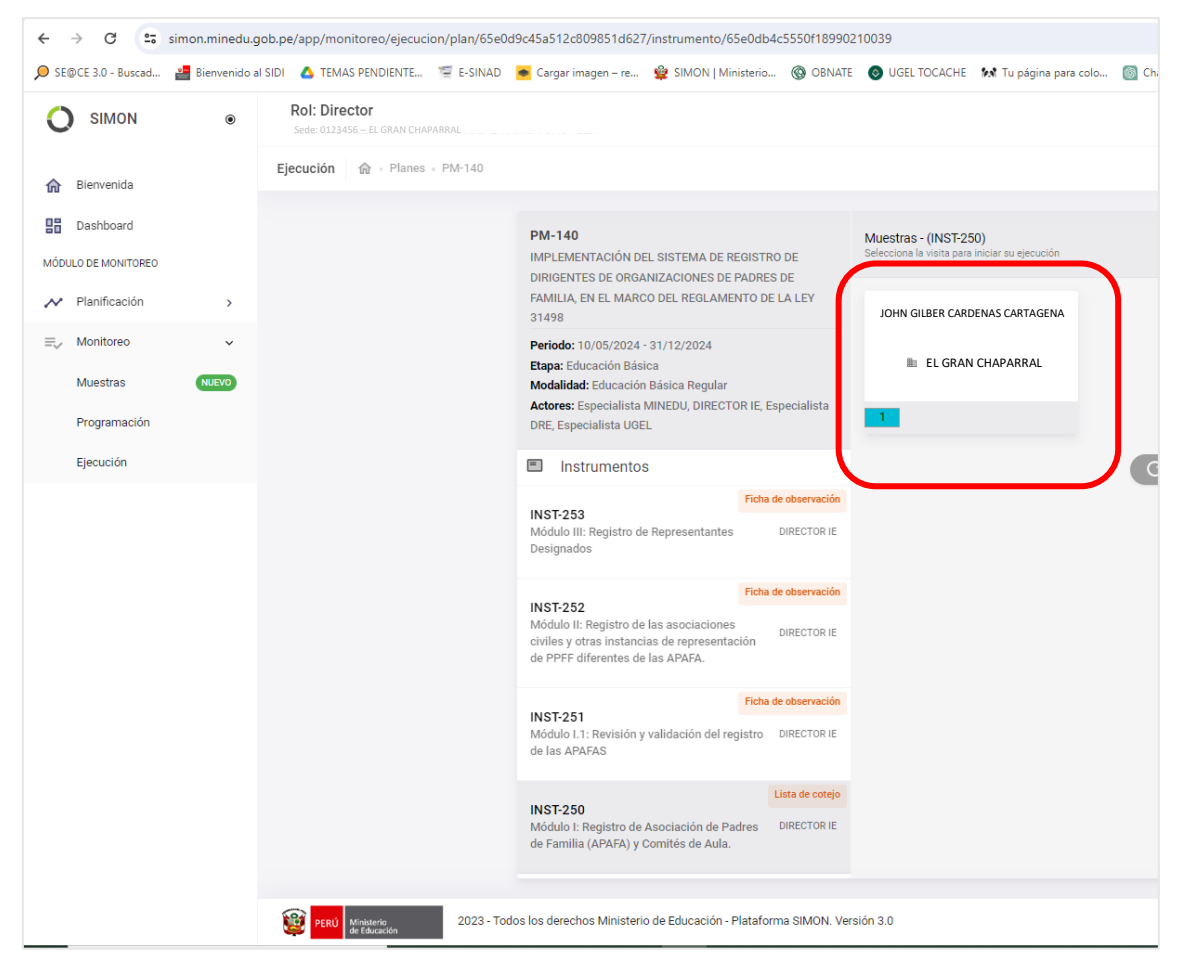

Haciendo Click en la Muestra y Visita ya programada se da inicio al Monitoreo.

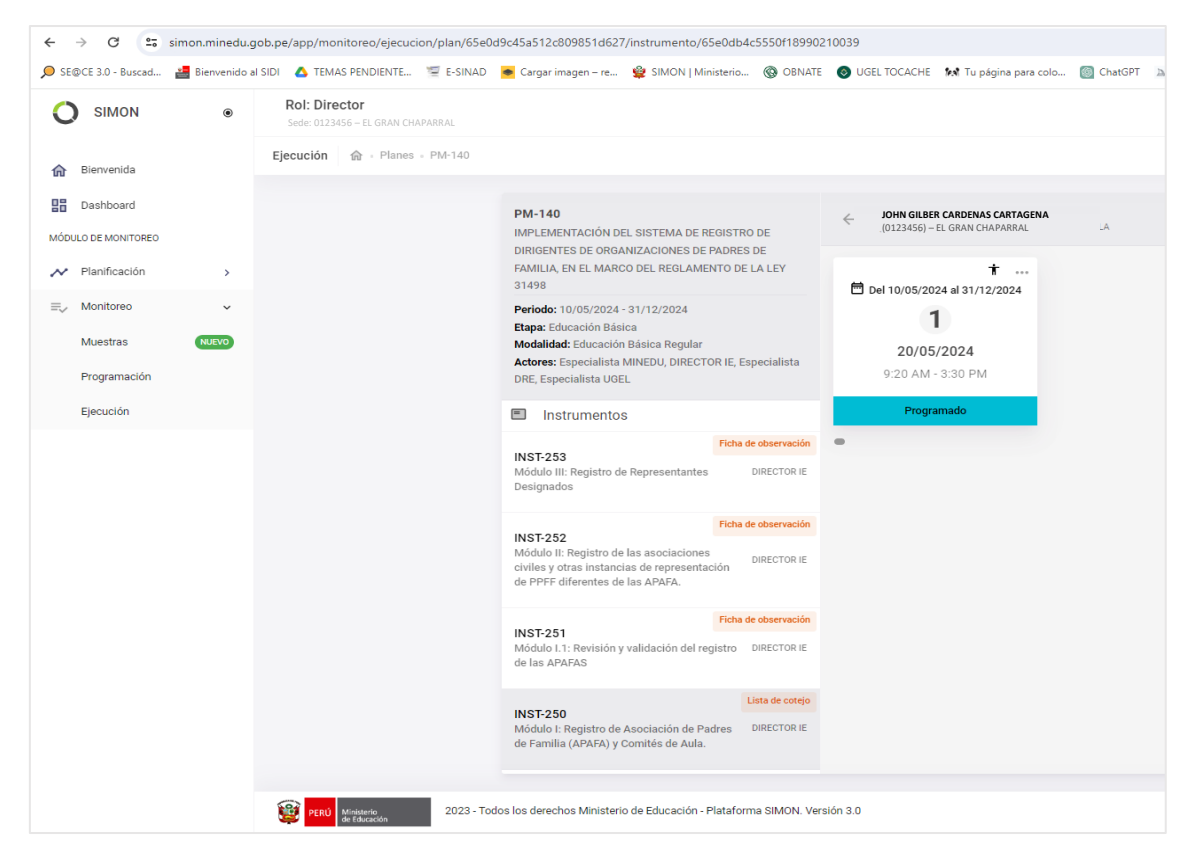

Como se observa en la siguiente imagen, la Muestra seleccionada para Monitorear se muestra con la información de la Programación. Recuerda que esta información es referencial, podría ejecutarse posterior a ella si por alguna emergencia no se pudo ejecutar en la Fecha y Hora Programada.

| ← → C 🖙 simon.minedu.             | gob.pe/app/monitoreo/ejecucion/plan/65e0           | d9c45a512c809851d627/instrumento/65e                                                                                       | 0db4c5550f189902         | 210039                                                          |         |
|-----------------------------------|----------------------------------------------------|----------------------------------------------------------------------------------------------------|--------------------------|-----------------------------------------------------------------|---------|
| 🔎 SE@CE 3.0 - Buscad 📲 Bienvenido | al SIDI 🔥 TEMAS PENDIENTE 🔄 E-SINAD                | 💌 Cargar imagen – re 🖉 SIMON   Minis                                                                                       | terio 🛞 OBNATE           | 🧿 UGEL TOCACHE 🛛 kt Tu página para colo 🏼 🚳 Cha                 | itGPT 🔈 |
| SIMON ®                           | Rol: Director<br>Sede: 0123456 – EL GRAN CHAPARRAL |                                                                                                    |                          |                                                                 |         |
| 🏠 Bienvenida                      | Ejecución 🏠 · Planes · PM-140                      |                                                                                                    |                          |                                                                 |         |
| Dashboard                         |                                                    | PM-140                                                                                                    |                          | JOHN GILBER CARDENAS CARTAGENA<br>(0123456) – EL GRAN CHAPARRAL |         |
| Planificación                     |                                                    | DIRIGENTES DE ORGANIZACIONES DE PA<br>FAMILIA, EN EL MARCO DEL REGLAMENT                                                   | ADRES DE<br>TO DE LA LEY | <b>*</b>                                                        |         |
| ≕, Monitoreo v                    |                                                    | Periodo: 10/05/2024 - 31/12/2024                                                                                           |                          | De 10/05/2024 ar 3 1/12/2024                                    |         |
| Muestras NUEVO                    |                                                    | Modalidad: Educación Básica Regular                                                                                        | IE Especialista          | 20/05/2024                                                      |         |
| Programación                      |                                                    | DRE, Especialista UGEL                                                                                                    | (IL, Especialista        | 9:20 AM - 3:30 PM                                               |         |
| Ejecución                         |                                                    | Instrumentos                                                                                                    |                          | Programado                                                      |         |
|                                   |                                                    | INST-253                                                                                                    | Ficha de observación     | •                                                               |         |
|                                   |                                                    | Módulo III: Registro de Representantes<br>Designados                                                                       | DIRECTOR IE              |                                                                 |         |
|                                   |                                                    | INST-252                                                                                                    | Ficha de observación     |                                                                 |         |
|                                   |                                                    | Módulo II: Registro de las asociaciones<br>civiles y otras instancias de representació<br>de PPFF diferentes de las APAFA. | DIRECTOR IE              |                                                                 |         |
|                                   |                                                    | INST-251                                                                                                    | Ficha de observación     |                                                                 |         |
|                                   |                                                    | Módulo I.1: Revisión y validación del regis<br>de las APAFAS                                                               | stro DIRECTOR IE         |                                                                 |         |
|                                   |                                                    | INST-250                                                                                                    | Lista de cotejo          |                                                                 |         |
|                                   |                                                    | Módulo I: Registro de Asociación de Padr<br>de Familia (APAFA) y Comités de Aula.                                          | res DIRECTOR IE          |                                                                 |         |
|                                   |                                                    |                                                                                                    |                          |                                                                 |         |
|                                   | PERÚ Ministerio de Educación 2023 - To             | dos los derechos Ministerio de Educación - Pla                                                                             | ataforma SIMON. Ver      | sión 3.0                                                        |         |

Pulsa el número de la muestra que se desea programar

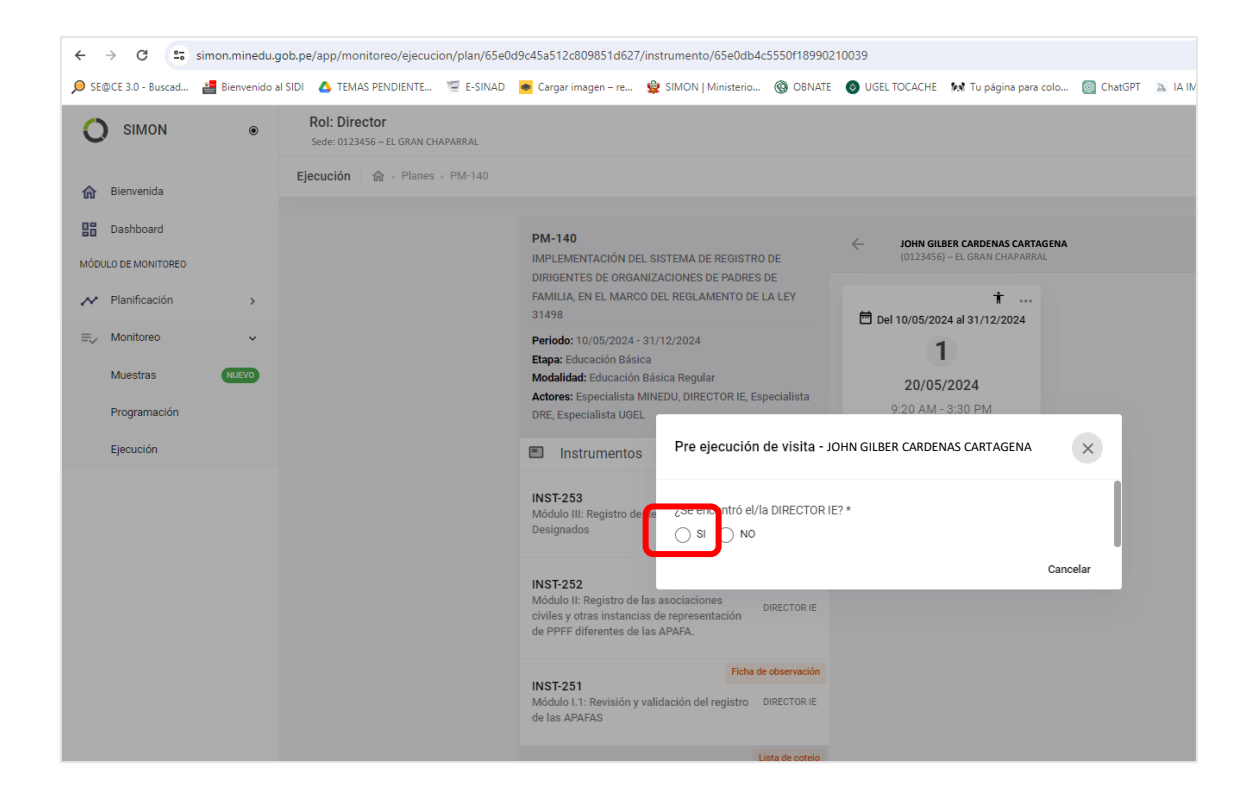

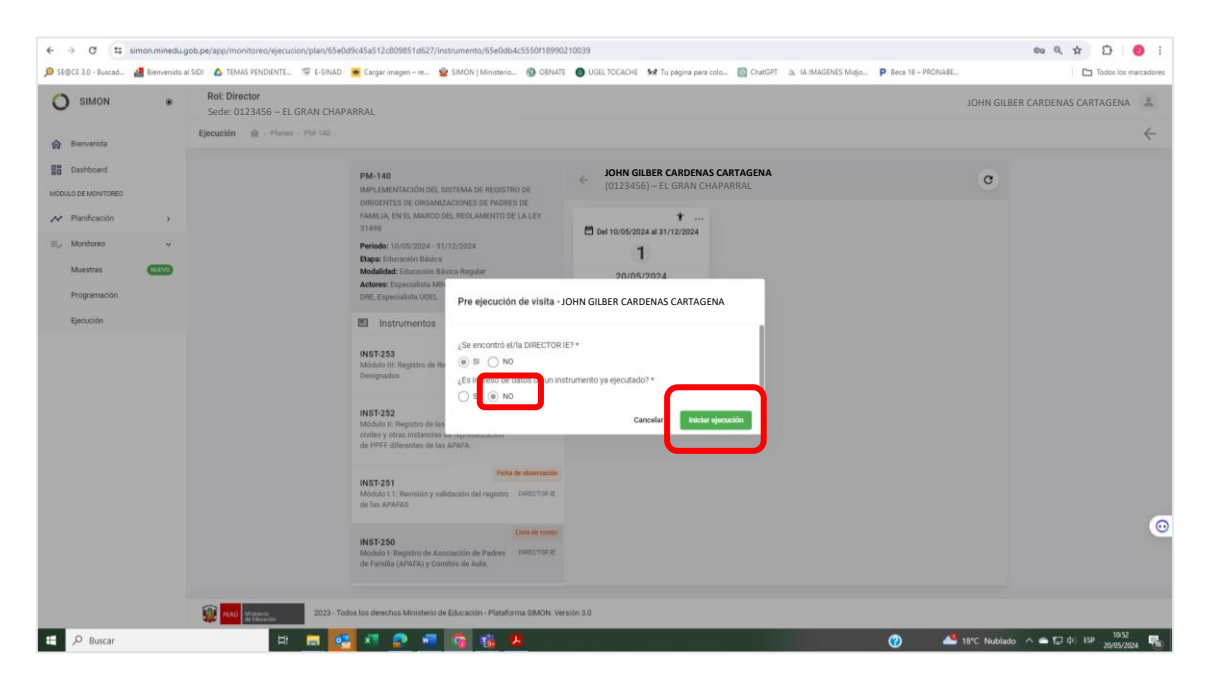

Siga el patrón de respuestas de la ventana mostrada. Al dar Click en el Botón "Iniciar Ejecución"

| SIMON                                                       | ۲                                                                                                    | Rol: Director<br>Sede: 0123456 – EL GRAN CHAPARR                                                                                                    | AL                                                                                                    |                                                                                                    |                                                                  |
|-------------------------------------------------------------|----------------------------------------------------------------------------------------------------|----------------------------------------------------------------------------------------------------|----------------------------------------------------------------------------------------------------|----------------------------------------------------------------------------------------------------|------------------------------------------------------------------|
| Bienvenida                                                  |                                                                                                    | Ejecución 🗟 · Planes · PM-140                                                                                                    |                                                                                                    |                                                                                                    |                                                                  |
| Dashboard<br>ULO DE MONITOREO<br>Planificación<br>Monitoreo | >                                                                                                    |                                                                                                    | PM-140 (Plan)<br>IN4PUSHYRACIÓN DEL SISTEMA DE REDISTRO DE<br>DIRIGENTES DE ORGANIZACIONES DE PADRES DE<br>PAMILA, EN LE LAMRCO DEL REULANENTO DE LA LEY<br>31499<br>Paridos: 1000/2024 - 31/12/2024<br>Elapte Educación Básica<br>Moduládie: Educación Básica | JOHN GILBER CARDENA<br>(0123456) – EL GRAN C                                                                                                    | Visita N°. 01 Primarta<br>En ejecer<br>AS CARTAGENA<br>CHAPARRAL |
|                                                             | Modaniau, Exocution a auto<br>HIST-226 (Instrumento)<br>Módalo I: Registro de Adada<br>Amontores construction a<br>Muestre: DIRECTOR IE<br>Aspectos | INST-250 (Instrumento)<br>Modulo I: Registro de Asociación de Padres de Familia<br>(AVRA) y Combise de Aula.<br>Monitores: DIRECTOR IE<br>Muestra: DIRECTOR IE<br>Muestra: DIRECTOR IE | Pecha programada<br>20/05/2024 %20 AM - 3:30 PM<br>Pecha de inicio de ejecución<br>20/05/2024 10:33 AM<br>¿Se encontró el/la DIRECTOR IE?<br>50                                                                                                    | Modelidad de la visita<br>Presencial<br>secha de cierre de ejecución<br>sector sector de ejecución<br>sector sector de eleta<br>DIRECTOR IE?<br>NO |                                                                  |
|                                                             |                                                                                                    |                                                                                                    | C-116.AR01<br>Modul I. Registro de Asociación de Padres de Familia.<br>(APMR) y Comités de Aula.                                                                                                    | Recursos adicionales                                                                                                    |                                                                  |

Se mostrará la ventana con información de la Muestra programada y de la Pre Ejecución:

| Fundamental Sectional Sectional | SIMON                                                             | •      | Rot: Director<br>Sede: 0123456 – EL GRAN CHA<br>Ejecución 🔬 · Planes · PM-140 | PARRAL                                                                                                    |                                                                                                    |                                                                                                    |
|----------------------------------------------------------------------------------------------------|-------------------------------------------------------------------|--------|-------------------------------------------------------------------------------|----------------------------------------------------------------------------------------------------|----------------------------------------------------------------------------------------------------|----------------------------------------------------------------------------------------------------|
| INST-250 (Instrumentio)     Modulation (Instrumentio)     Fecha programmado     Modulation (Instrumentio)       Modulation (Instrumention)     Modulation (Instrumention)     Fecha de indicion de instrumention     Fecha de indicion de instrumention       Modulation (Instrumention)     Modulation (Instrumention)     Recha de indicion de instrumention     Modulation (Instrumention)       Image: Construmention (Instrumention)     Modulation (Instrumention)     Modulation (Instrumention)     Modulation (Instrumention)       Image: Construmention (Instrumention)     Modulation (Instrumention)     Modulation (Instrumention)     Modulation (Instrumention)       Image: Construmention (Instrumention)     Modulation (Instrumention)     Modulation (Instrumention)     Modulation (Instrumention)       Image: Construmention (Instrumention)     Modulation (Instrumention)     Modulation (Instrumention)     Modulation (Instrumention)       Image: Construmention (Instrumention)     Modulation (Instrumention)     Modulation (Instrumention)     Modulation (Instrumention)       Image: Construmention (Instrumention)     Modulation (Instrumention)     Modulation (Instrumention)     Modulation (Instrumention)       Image: Construmention (Instrumention)     Modulation (Instrumention)     Modulation (Instrumention)     Modulation (Instrumention)       Image: Construmention (Instrumention)     Modulation (Instrumention)     Modulation (Instrumention)     Modulation (Instrumention)       Image:                                                                                                    | 문급 Davboard<br>McKubic Kontraeo<br>사 Planficación<br>분, Monitoreo | 3<br>3 |                                                                               | PM-140 (Plan)<br>IM-LOBENTACIÓN DEL SISTEMA DE REGISTRIO DE<br>DIRIGUENTES DE GIOMARZACIONES DE INCORES DE<br>FAMILA, NEL NACIONAL DE LISIÓLAMENTO DE LA LEV<br>31490<br>Període: Todorado Pala Sistem<br>Registra Educación Balas mediar | JOHN GILBER CARD<br>(0123456) – EL GRA                                                                                                    | Vieta N° 01<br>ENAS CARTAGENA<br>N CHAPARRAL                                                                                                  |
| C-1116 AGU<br>Indicator / Registric de Auducation de Paretas de Paretas<br>(APRI42) y Commission de Audu.  P Observaciones y compromissos                                                                                                    |                                                                   |        |                                                                               | INST-250 (Instrumento)<br>Módola: Inglitto de Ascessario de Padres de Familia<br>(ARMA) y Comitides de Aula.<br>Montelense: Indiacito III e<br>Monetina: Officieron III<br>Monetina: Officieron III                                       | Pecha programada<br>2008/2024 9:20 AM - 3:30 PM<br>Pecha de hisici de ejecución<br>2008/2025 10:53 AM<br>¿Se encontró el/la DIRECTOR IE?<br>51 | Modalidad de la visita<br>Precescial<br>Pecha de cierre de ejecución<br>«///www.initiado información en representación<br>DIRECTOR IE?<br>190 |
|                                                                                                    |                                                                   |        |                                                                               | C-112A-RATI<br>Model: Parket de Adeciation de Padres de Farella<br>(Antrolay Comities de Aula:                                                                                                    | Recursos adicionales                                                                                                    |                                                                                                    |

Esta ventana es la parte inicial del Proceso de Ejecución, hacer click en el Botón "Continuar",

| SIMON                                                | ۲ | Rol: Director<br>Sede: 0123456 – EL GRAN CHA | PARRAL                                                                                                    |                                                                                                    |                                                                                                    |                           |
|------------------------------------------------------|---|----------------------------------------------|----------------------------------------------------------------------------------------------------|----------------------------------------------------------------------------------------------------|----------------------------------------------------------------------------------------------------|---------------------------|
| Bienvenida                                           |   | Ejecución 🌚 · Planes · PM-14                 | 0                                                                                                    |                                                                                                    |                                                                                                    |                           |
| Dashboard                                            |   |                                              | PM-140 (Plan)<br>IMPLEMENTACIÓN DEL SISTEMA DE REGISTRO DE                                                                                                    | JOHN GILBER<br>(0123456) – E                                                                         | CARDENAS CARTAGENA<br>L GRAN CHAPARRAL                                                                                                    | En ejecución              |
| <ul> <li>Planificación</li> <li>Monitoreo</li> </ul> | > |                                              | DIRGENTES DE CHORANIZACIONES DE PROPES DE<br>FAMILLA, EN EL MARICO DEL REGLAMENTO DE LA LEY<br>31498<br>Periodo: 10/05/2024 - 31/12/2024<br>Elapte Elavación Básica<br>Modalidad: Educación Básica Regular | 1 - ¿Cuál es el tipo de documento de identidad que posee el presidente de la APAFA?                  | PAFA?                                                                                                    |                           |
|                                                      |   |                                              | INST-230 (Instrumento)<br>Módulo I: Registro de Asociación de Padres de Familia<br>(APAR) / Comités de Aula.<br>Monitores: DIRECTOR IE<br>Muestra: DIRECTOR IE                                             | O tro(s) 2 - Ingrese el número                                                                       | o de documento de identidad del presidente de la APAFA.                                                                                                    | manifesta dal ABATA       |
|                                                      |   |                                              | Aspectos  C-116.AR01  Módulo I: Registro de Asociación de Padres de Familia (APAFA) y Comités de Aula.                                                                                                    | quien es el representant                                                                             | arecto en ris, regulara en la nero de documento de nervolara de j<br>e legal ante Registros Públicos.                                                        | And the one of the second |
|                                                      |   |                                              | Observaciones y compromisos                                                                                                    | 3 - Cargar el docume<br>representante legal d<br>Nota: En este campo el<br>representante legal de la | nto de identidad (DNI, pasaporte, camet de extranjeria y o<br>le la APAFA<br>director de la IE, carga el archivo en PDP del DNI escaneado por am<br>o APAFA. | tro) del                  |
|                                                      |   |                                              |                                                                                                    | Formatos aceptados                                                                                   | ( pdf, doc, .docx, .xls, .xlsx, .png, .jpg, .jpg), Máx S MB.                                                                                                 | Adjuntar                  |
|                                                      |   |                                              |                                                                                                    | 4 - Nombres del pres                                                                                 | idente de la APAFA                                                                                                    |                           |
|                                                      |   |                                              |                                                                                                    | Anular                                                                                               | Observaciones 🛱                                                                                                    | Guardar 🖾 Enviar >        |

Registre la información solicitada hasta llegar al último e incluso registrar Observaciones y Compromisos (Opcional).

| SIMON                                                | ۲ | Rol: Director<br>Sede: 0123456 - EL GRAN CHAPAR | RAL                                                                                                    |                                                                                                    |                   |
|------------------------------------------------------|---|-------------------------------------------------|----------------------------------------------------------------------------------------------------|----------------------------------------------------------------------------------------------------|-------------------|
| Bienvenida                                           |   | Ejecución 🏠 · Plates · PM-140                   |                                                                                                    |                                                                                                    |                   |
| Dashboard                                            |   |                                                 | PM-140 (Plan)<br>IMPLEMENTACIÓN DEL SISTEMA DE REGISTRO DE                                                                                                    | GILDER CARDENAS CARTAGENA<br>(0123456) – EL GRAN CHAPARRAL                                                                                                    | En ejecución      |
| <ul> <li>Planificación</li> <li>Monitoreo</li> </ul> | > |                                                 | DIRICENTES DE ORGANIZACIONES DE PADRES DE<br>FAMILIA, EN EL MARCO DEL REGLAMENTO DE LA LEY<br>31498<br>Periodo: 10/05/2024 - 31/12/2024<br>Etapa: Educación Básica<br>Modalida: Educación Básica Regular   | 4 - Nombres del presidente de la APAFA<br>Nota: En este campo el persional autorizado de la UOE, registra los nombres del presidente de la APAFA, que<br>el representante legal arte Registros Públicos. | en es             |
|                                                      |   |                                                 | Modaliadi: Educación Italica Aregular<br>INST-250 (Instrumento)<br>Módulo I: Registro de Asociación de Padres de Familia<br>(APAPA) y Comités de Auda.<br>Montenes: Diecerton II:<br>Muestra: DIRECTOR II: | Munes 305 avantene 0.000                                                                                                    | <b>C</b><br>en es |
|                                                      |   |                                                 | Aspectos                                                                                                    | Ingreser respuesta<br>Maine 300 carecteres 0/300                                                                                                    |                   |
|                                                      |   |                                                 | C-116.AR01<br>Módulo I: Registro de Asociación de Padres de Familia<br>(APAFA) y Comités de Aula.                                                                                                    | 6 - Teléfono de contacto del presidente de la APAFA<br>Nota: En este campo el personal autorizado de la UGEL, registra el número de teléfono de contacto del presid                                      | Ente E            |
|                                                      |   |                                                 | Observaciones y compromisos                                                                                                    | de la APAFA.<br>Ingresar respuesta                                                                                                    |                   |
|                                                      |   |                                                 |                                                                                                    | 7 - Correo electrónico del presidente de la APAFA.<br>Nota: En este campo el personal autorizado de la UOEL, registra el correo electrónico del presidente de la API                                     | FA,               |
|                                                      |   |                                                 |                                                                                                    | habilitado para las notificaciones.                                                                                                    |                   |
|                                                      |   |                                                 |                                                                                                    | Observaciones 🗊 Counter 🕄                                                                                                    | Enviar >          |

| SIMON                      | ۲                              | Rol: Director<br>Sede: 0123456 – EL GRAN CHAPARI | RAL                                                                                                    |                                                                                                    |
|----------------------------|--------------------------------|--------------------------------------------------|----------------------------------------------------------------------------------------------------|----------------------------------------------------------------------------------------------------|
| Bienvenida                 |                                | Ejecución 🎡 · Planes · PM-140                    |                                                                                                    |                                                                                                    |
| Dashboard                  |                                |                                                  | PM-140 (Plan)<br>IMPLEMENTACIÓN DEL SISTEMA DE REGISTRO DE                                                                                                    | <ul> <li>JOHN GILBER CARDENAS CARTAGENA<br/>(0123456) – EL GRAN CHAPARRAL</li> </ul>                                                                                                    |
| Planificación<br>Monitoreo | Planificación ><br>Monitoreo > |                                                  | DRIGORITES DE ORGANIZACIONES DE PADRES DE<br>FAMILIA, EN EL MARCO DEL REGLAMENTO DE LA LEV<br>31498<br>Periodo: 10/05/2024 - 31/12/2024<br>Elaps: Educación Básica<br>Modalidai: Educación Básica | E - Indique la fecha de elección del presidente de la APAFA  Nota: En este campo el personal autorizado de la UGEL, registra la fecha de elección como presidente de la APFA. La fecha debe ser la misma que figura en el acta de asamblea de elección.                                                                                                    |
|                            |                                |                                                  | INST-250 (Instrumento)<br>Modula: Registro de Asociación de Padres de Familia<br>(APAFA) y Comitée de Aula.<br>Monitores: URECTOR IE<br>Muestra: DIRECTOR IE                                      | 9 - Indique la fecha de término de la elección del presidente de la APAFA     Noto. En este campo al personal autorizado de la UOEL, registra la fecha de termino de la elección como     presidente de la APFA. La fecha de termino debe ser concordante al periodo establecido en el reglamento de la Ley 20028.                                             |
|                            |                                |                                                  | Aspectos                                                                                                    | ē                                                                                                    |
|                            |                                |                                                  | C-116.AR01<br>Módulo I: Registro de Asociación de Padres de Família<br>(APAFA) y Comités de Aula.                                                                                                 | 10 - ¿La APAFA se encuentra inscrita en Registros Públicos?                                                                                                    |
|                            |                                |                                                  | Observaciones y compromisos                                                                                                    | B) NO                                                                                                    |
|                            |                                |                                                  |                                                                                                    | 11 - Ingrese el Número de partida registral de la APAFA, generado por SUNARR.<br>Nota: El personal autorizado de la USEL, verifica que la APAFA terga inscripción en Registros Públicos. Estar<br>inscrito en Registros Públicos es regulatio para que la APAFA participie en el proceso de revisión de contenidos de<br>los mantenies (revisiono de duction). |
|                            |                                |                                                  |                                                                                                    | Indexar resources                                                                                                    |

| SIMON       |   | Rol: Director<br>Sede: 0123456 – EL GRAN CHAI | PARRAL                                                                                                    |                                                                                                    |        | YASMIN MIRIAM, BROMLEY |
|-------------|---|-----------------------------------------------|----------------------------------------------------------------------------------------------------|----------------------------------------------------------------------------------------------------|--------|------------------------|
| Bienvenida  |   | Ejecución 🏤 - Planes - PM-140                 |                                                                                                    |                                                                                                    |        | ~                      |
| Dashboard   | , |                                               | PM-140 (Plan)<br>INMFLEMENTACIÓN DEL SISTEMA DE REGISTRO DE<br>DIMIGNITES DE ORGANIZACIONES DE PADRES DE<br>FAMILIA, EN EL MARCO DEL REOLAMENTO DE LA LEY<br>31498                                                                                   | ← JOHN GILBER CARDENAS CARTAGENA<br>(0123456) – EL GRAN CHAPARRAL<br>○ 10 100                                                                                                    | cución |                        |
| , Monitoreo | , |                                               | Periode: 10/05/2024 - 31/12/2024<br>Etape: Etaberadol Balaca<br>Moduladus: Ericación Balaca Regular<br>INST-250 (Instrumento)<br>Modular: Registro de Andacación de Padres de Familia<br>(APARA) y Comitión de Anda.<br>Montiones: Exilicación (EFI) | 11 - Ingrese el Número de partida registral de la ANARa, generado por SURABR.<br>Noto El personal astotado de la UDD, veríca que la ANARa tensa incorpción en departen Publicos. Estar<br>Insolta en religente Naldora el esquato para que la ANARa participa en el procesa de rensisión de contenidos de<br>los mutenales y recursos elucativos.                                                                                                    | 9      |                        |
|             |   |                                               | Muestra: DIRECTOR IE                                                                                                    | 12 - Subir a la Plataforma copia literal de la partida registral, emitida per Registros Públicos.<br>Nota: En esta pregunta el personal autorizado de la UOEL, carga el acchivo el POF de la copia Iteral de la partida<br>resultad entida co Recatero Dícticos.                                                                                                    | 9      |                        |
|             |   |                                               | C-116.AR01<br>Módulo I: Registro de Asociación de Padres de Familia<br>(APAFA) y Comités de Aula.                                                                                                    | 0                                                                                                    |        |                        |
|             |   |                                               | Observaciones y compromisos                                                                                                    | Formation insequences (and conce, concer, ent. into: prime jurg), prime (AMA is Note.)<br>13 - Certificated de vigencela de pueder, emitido por Registresa Públicos.<br>Notas En ente cara el entercetor de la carage al estrivos en PGP el certificado de vigencia de poder emitido por<br>Registres Públicos del representante legal de la ANAR.                                                                                                    | ۹      |                        |
|             |   |                                               |                                                                                                    | B. Formatos aceptados ( pdf, doc, docr, xis, xisx, prg, jpg, jpg), Máx 5MB.                                                                                                    |        |                        |
|             |   |                                               |                                                                                                    | Andar     Observaciones      Ouerdar      Coundar      Coundar |        |                        |

Al terminar de responder las preguntas de un Aspecto debe hacer click en "Guardar" antes de pasar al siguiente

| SIMON         |   | Rol: Director                 |                                                                                                    |                                                                                                    | R CARDENAS CARTAGENA |
|---------------|---|-------------------------------|----------------------------------------------------------------------------------------------------|----------------------------------------------------------------------------------------------------|----------------------|
|               |   | Sede: 0123456 – EL GRAN CHAP  | ARRAL                                                                                                    |                                                                                                    |                      |
| Bienvenida    |   | Ejecución 🍙 · Planes · PM-140 |                                                                                                    |                                                                                                    |                      |
| Dashboard     |   |                               | PM-140 (Plan)<br>IMPLEMENTACIÓN DEL SISTEMA DE REGISTRO DE                                                                               | JOHN GILBER CARDENAS CARTAGENA     (b) (0123456) – EL GRAN CHAPARRAL                                                                                                    |                      |
| Planificación | , |                               | DIPIGENTES DE ORGANIZACIONES DE PADRES DE<br>FAMELA, EN EL MARCO DEL REGLAMENTO DE LA LEV<br>\$1498                                      | O B) NO                                                                                                    |                      |
| Monitoreo     | , |                               | Periodo: 10/05/2024 - 31/12/2024<br>Etapa: Educación Básica<br>Modalidad: Educación Básica Regular                                       | 11 - Ingrese el Número de partida registral de la APAFA, generado por SUNARP.                                                                                                |                      |
|               |   |                               | INST-250 (Instrumento)<br>Médulo I: Registro de Asociación de Padres de Familia<br>(APAFA) y Comités de Aula.<br>Menisteres: DirécTOR IE | nocto en Registro Público en registro para que la APMA participa en el proceso de revisión de contendos de<br>los mantenses recensos existences.<br>Impresar respuesta       |                      |
|               |   |                               | III Assesses                                                                                                    | 12 - Subir a la Plataforma copia literal de la partida registral, emitida por Registros Públicos.                                                                            |                      |
|               |   |                               | an Aspectos                                                                                                    | Nota: En esta pregunta el personal autorizado de la UGEC, carga el archivo en PDF de la copia literal de la partide<br>registral emitida por Registros Públicos.             |                      |
|               |   |                               | C-116.ARO1<br>Módulo I: Registro de Asociación de Padres de Familia<br>(APAFA) y Comités de Aula.                                        | 8.                                                                                                    |                      |
|               |   |                               | Observaciones y compromisos                                                                                                    | Formatos aceptados ( p81, doc, docx, als, als, prg, jpg, jpg), Máx 5 M8 13 - Certificado de vigencia de poder, emitido por Registros Públicos.                               |                      |
|               |   |                               |                                                                                                    | Nota: En este campo el director de la IE, carga el archivo en PDF el certificado de vigencia de poder emitido por<br>Registros Públicos del representante legal de la APAFA. |                      |
|               |   |                               |                                                                                                    | 8                                                                                                    |                      |
|               |   |                               |                                                                                                    | Formatos aceptados ( pdf., doc., docx, xis, xisx, png., jp.g., jpeg), Máx 5 MB.                                                                                              | S                    |
|               |   |                               |                                                                                                    | Observaciones      Observaciones      Observaciones                                                                                                    |                      |

Asegúrese de responder todas las preguntas de un Aspecto antes de Guardar, de faltar alguna, esta se mostrará en color rojo y NO saldrá el mensaje de conformidad que se muestra a continuación.

| Pregunta | ×  |
|----------|----|
| NO       | SI |

Debes pulsar el botón "SI" para confirmar que desea guardar las respuestas ingresadas.

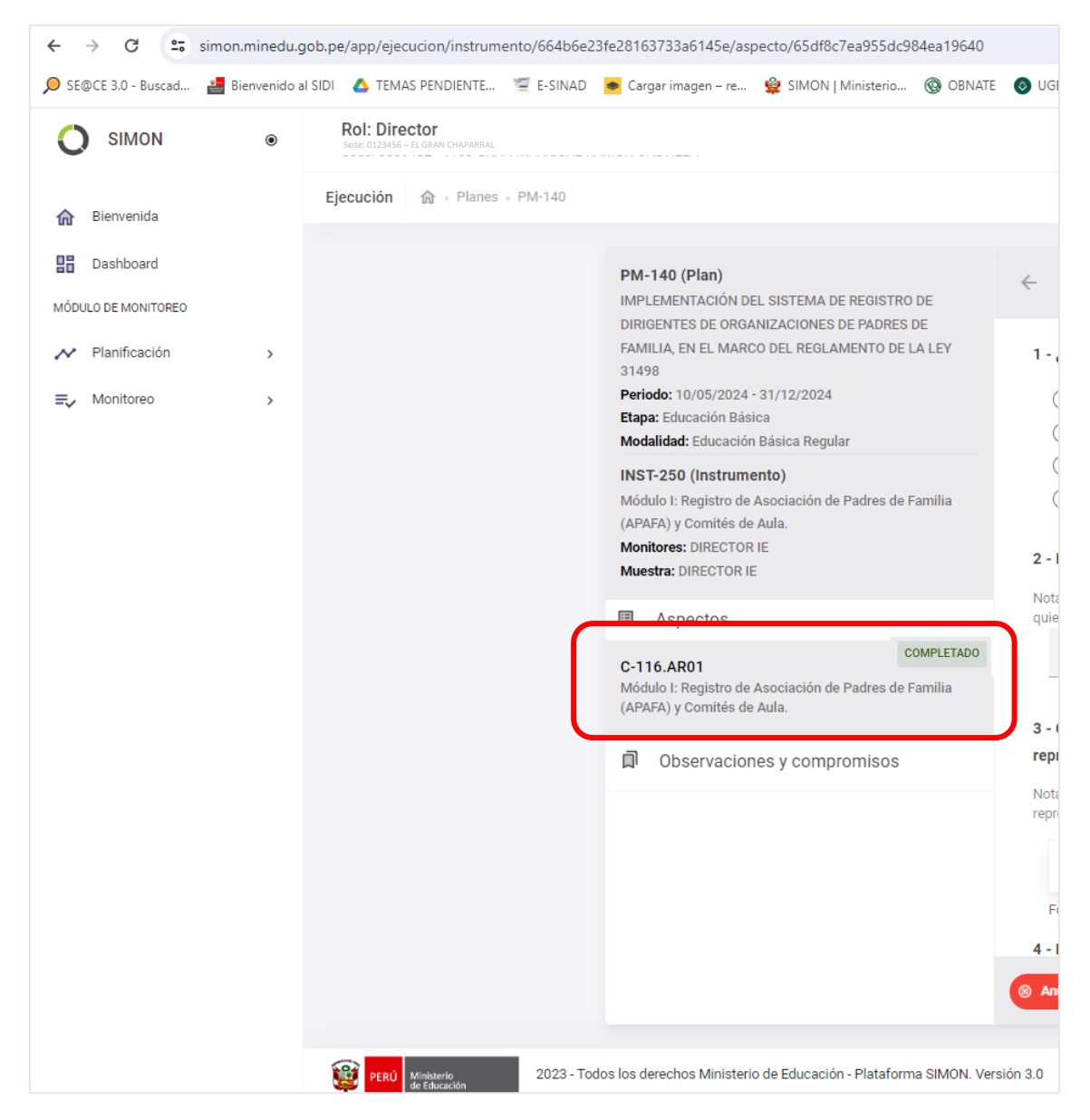

Cuando se concluye con las preguntas o ítems de un aspecto, al lado de él se mostrará una

Etiqueta de "COMPLETADO".

| SIMON         |   | Rol: Director<br>Sede: 0123456 – EL GRAN CHA | PARRAL                                                                                                    | JOHN GILBER CARDENAS CA                                                                                                    | RTAGENA 🏯 |
|---------------|---|----------------------------------------------|----------------------------------------------------------------------------------------------------|----------------------------------------------------------------------------------------------------|-----------|
| Bienvenida    |   | Ejecución 🌚 - Planes - PM-140                |                                                                                                    |                                                                                                    | ~         |
| Dashboard     |   |                                              | PM-140 (Plan)<br>IMPLEMENTACIÓN DEL SISTEMA DE REGISTRO DE                                                                                 | Control Control Contro |           |
| Planificación | , |                                              | DRIGENTES DE ORGANIZACIONES DE PADRES DE<br>FAMILIA, EN EL MARCO DEL REGLAMENTO DE LA LEY<br>31498<br>DESERVICIÓN LO REFLORDA - 21/05/2021 | O B) NO                                                                                                    |           |
| Monitoreo     | > |                                              | Etapa: Educación Bánica<br>Modalidad: Educación Bánica Regular                                                                             | 11 - Ingrese el Numero de partida registral de la APAPA, tensenado por SUNARP.     Nota: El penceal autorizado de la UGEL, verifica que la APAPA, tense intorpodor en Registran Públicos. Estar insota en Restatora Públicos en autorizado de a la UGEL, verifica que la APAPA, tense en de encende a resistin de contenidos de                                                                                                    |           |
|               |   |                                              | INST-250 (Instrumento)<br>Módulo I: Registro de Asociación de Padres de Familia<br>(APAFA) y Comités de Aula.<br>Monitores: DIRECTOR IE    | las muteriales y excursos educativos.<br>Ingresar espuerta                                                                                                    |           |
|               |   |                                              | Muestra: DIRECTOR IE                                                                                                    | 12 - Subir a la Plataforma copia literal de la partida registral, emitida por Registros Públicos.                                                                                                    |           |
|               |   |                                              | C-116.AR01<br>Nóbido I: Registro de Asociación de Padres de Familia                                                                        | noce de trend a l'appella de préside autoritation de la coles, sarga el le como el le forme la copia remaine la partinae<br>registrat antida por Registrato Publicos.                                                                                                    |           |
|               |   |                                              | Observaciones y compromisos                                                                                                    | Formatos aceptados (pdf. doc, docr, als, sis, prg. jog, pag), Mix S MB<br>13 - Certificado de vigencia de poder, emitido por Registros Públicos.                                                                                                    |           |
|               |   |                                              |                                                                                                    | Nota: En este campo el director de la E, carga el archivo en POF el certificado de vigencia de poder emitido por<br>Registros Públicos del representante legal de la ARAFA.                                                                                                    |           |
|               |   |                                              |                                                                                                    | B<br>Fermator accetation (cdf. doc. docs. viti. vitis. proj. (pa), Mar 3 MR                                                                                                    | 0         |
|               |   |                                              |                                                                                                    |                                                                                                    |           |

Antes de enviar la información, puedes volver a **REVISAR** la información registrada y hacer click en "**Guardar**"

Para CERRAR el Monitoreo para la Visita y Muestra correspondiente, haga click en el botón "Enviar".

| Pregunta                                                                                                    |                                                                                                    | ×                                        |
|----------------------------------------------------------------------------------------------------|----------------------------------------------------------------------------------------------------|------------------------------------------|
| ¿Estás segur@ que desea enviar las respuesta<br>SIMON dice: Al enviar la solicitud, esta ya no p<br>respuestas pasarán a ser parte de las estadíst<br>instrumentos del plan de monitoreo en ejecuci | as marcadas en este instrun<br>odrá ser modificada. Ademá<br>icas resultantes de la ejecuc<br>ión. | n <b>ento?</b><br>is, las<br>:ión de los |
|                                                                                                    | NO                                                                                                 | SI                                       |

Si todos los Aspectos están completos, le aparecerá el Siguiente Mensaje, lea con atención para estar seguro de remitir la Información.

Finalmente, para terminar, debes pulsar el botón "SI".